# HONOR X7b Felhasználói útmutató

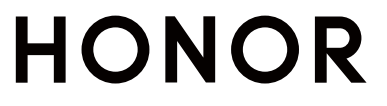

# **Tartalom**

# A lehetőségek megismerése

|           | Navigációs módszer módosítása                   | 1  |
|-----------|-------------------------------------------------|----|
|           | Adatok áthelyezése régi készülékről egy újra    | 2  |
|           | A zárképernyő és a feloldás bemutatása          | 2  |
|           | Csatlakozás mobilhálózathoz                     | 3  |
|           | Csatlakozás Wi-Fi hálózathoz                    | 5  |
|           | A főképernyő bemutatása                         | 7  |
|           | Értesítések megtekintése és letiltása           | 9  |
|           | A hangerő beállítása                            | 10 |
|           | Be-/kikapcsolás és újraindítás                  | 11 |
|           | A telefon töltése                               | 12 |
| HONOR     | Connect                                         |    |
|           | Egyszerű kivetítés                              | 14 |
|           | HONOR Share                                     | 14 |
|           | Gyors bejelentkezés a HONOR-azonosítóba         | 17 |
| Videók lé | etrehozása                                      |    |
|           | A fényképezés alapiai                           | 18 |
|           | Fotók készítése                                 | 19 |
|           | Videók készítése                                | 24 |
|           | Képek szerkesztése                              | 24 |
|           | Képek és videók megtekintése                    | 24 |
| Tippek    |                                                 |    |
|           | A gyakran használt szolgáltatások gyors elérése | 28 |
|           | Képernyőkép és Képernyőrögzítés                 | 28 |
|           | Feladatok kezelése többablakos megjelenítésben  | 32 |
| Alkalmaz  | tások                                           |    |
|           | Alkalmazások                                    | 36 |
|           | Névjegyzék                                      | 37 |
|           | Telefon                                         | 39 |
|           | Naptár                                          | 43 |
|           | Óra                                             | 45 |
|           | Jegyzetek                                       | 46 |
|           | E-mail                                          | 50 |
|           | Számológép                                      | 51 |
|           | Zseblámpa                                       | 52 |
|           | Iránytű                                         | 52 |
|           | Tükör                                           | 53 |
|           | Ikeralkalmazás                                  | 53 |

|             |                         | Tartalom |
|-------------|-------------------------|----------|
|             | Rendszerkezelő          | 53       |
|             | Device Clone            | 54       |
|             | Tippek                  | 55       |
| Beállítások |                         |          |
|             | Wi-Fi                   | 56       |
|             | Bluetooth               | 57       |
|             | Mobilhálózat            | 58       |
|             | További kapcsolatok     | 60       |
|             | Főképernyő és háttérkép | 63       |
|             | Megjelenítés és fényerő | 64       |
|             | Hang és rezgés          | 66       |
|             | Értesítések             | 68       |
|             | Biometria és jelszó     | 70       |
|             | Alkalmazások            | 72       |
|             | Akkumulátor             | 73       |
|             | Tárhely                 | 75       |
|             | Biztonság               | 75       |
|             | Adatvédelem             | 77       |
|             | Kisegítő lehetőségek    | 77       |
|             | Rendszer és frissítés   | 79       |

A telefon bemutatása

82

# A lehetőségek megismerése

# Navigációs módszer módosítása

# A rendszernavigáció módjának megváltoztatása

# A gesztusnavigáció használata

Lépjen a **Beállítások > Rendszer és frissítések > Rendszernavigáció** menüpontra, és válassza a **Gesztusok** lehetőséget.

A következő műveleteket végezheti el:

- · Visszalépés a szülőmenübe: Lapozzon befelé a képernyő bal vagy jobb szélétől.
- · Visszalépés a főképernyőre: Lapozzon felfelé a képernyő alsó szélének közepétől.
- A több feladat egyidejű elvégzését lehetővé tévő mód elérése: Lapozzon felfelé a képernyő alsó szélétől, és állítsa meg az ujját.
- Egy feladat bezárása: A több feladat egyidejű elvégzését lehetővé tévő felületen lapozzon felfelé egy feladatkártyán. Lapozzon lefelé egy kártyán a feladat zárolásához. A zárolt feladatok nem lesznek csoportosan törölve, ha rákoppint a több feladat egyidejű

elvégzését lehetővé tévő felület ण ikonjára.

 Gyors alkalmazásváltás: Lapozzon ívesen keresztben a képernyő alsó részén az alkalmazások közötti váltáshoz; vagy lépjen be a Beállítások menübe, kapcsolja be a Húzza el az ujját alul az alkalmazások közötti váltáshoz lehetőség kapcsolóját, majd lapozzon keresztben a képernyő alsó részén.

Emellett a **Beállítások** menübe lépve bekapcsolhatja a **Navigációs sáv mutatása** lehetőség kapcsolóját, hogy a navigációs sáv segítségével segítse a gesztusműveleteket.

# A háromgombos navigáció használata

Lépjen a **Beállítások > Rendszer és frissítések > Rendszernavigáció** menüpontra, és válassza a **Háromgombos navigáció** lehetőséget.

Ezután az alábbiakat teheti:

- A S gomb megérintésével térhet vissza az előző menübe vagy léphet ki az aktuális alkalmazásból.
- A O gomb megérintésével térhet vissza a főképernyőre.
- A igsquir gomb megérintésével nyithatja meg a legutóbbi feladatok képernyőjét.
- A **Beállítások** lehetőség megérintésével még több beállítást konfigurálhat.
- Kiválaszthatja a navigációs billentyűkombinációt.

Az értesítési sáv megnyitásához érintse meg a vikont (ha a kiválasztott navigációs billentyűkombinációban rendelkezésre áll).

# Adatok áthelyezése régi készülékről egy újra

# A Device Clone használata az adatok áthelyezéséhez az új készülékére

A **Device Clone** lehetővé teszi, hogy gyorsan és zökkenőmentesen áthelyezzen minden alapvető adatot (beleértve a névjegyzéket, a naptárat, a képeket és a videókat) a régi telefonjáról az új telefonjára.

#### Adatok áthelyezése egy Android-készülékről

- Az új telefonján nyissa meg a Device Clone alkalmazást. Másik megoldásként lépjen a Beállítások > Rendszer és frissítések > Device Clone menüpontra, és érintse meg a Ez az új készülék, majd pedig a HONOR vagy a Egyéb Android lehetőséget.
- 2 Kövesse a képernyőn megjelenő utasításokat a **Device Clone** régi készülékére való letöltéséhez és telepítéséhez.
- 3 A régi készülékén nyissa meg a Device Clone alkalmazást, és érintse meg a Ez a régi készülék lehetőséget. Kövesse a képernyőn megjelenő utasításokat, hogy kód beolvasásával vagy manuális csatlakoztatással egymáshoz csatlakoztassa a régi készülékét és az új telefonját.
- **4** A régi készülékén válassza ki a klónozni kívánt adatokat, majd érintse meg a **Átvitel** lehetőséget a klónozás megkezdéséhez.
- A Device Clone csak Android 7.0 vagy újabb operációs rendszert futtató telefonok esetében érhető el.

# A zárképernyő és a feloldás bemutatása

# A képernyő zárolása és feloldása

## Zárképernyő

Ha atelefon hosszabb ideig nincs használatban, a képernyő automatikusan lezárja magát.

Az alábbi módszerekkel zárolhatja manuálisan a képernyőt:

- Nyomja meg a bekapcsológombot, vagy
- Csípje össze két ujját a főképernyő szerkesztési felületének eléréséhez, majd koppintson a következőre: Kártyák, húzza felfelé az ujját a képernyőn, amíg el nem éri a kártyalista alját, majd koppintson erre: Klasszikus minialkalmazások, és koppintson erre: Képernyőzár a képernyő lezárásához.

# A képernyő időkorlátjának beállítása

Lépjen a **Beállítások > Kijelző és fényerő > Alvó mód** menüpontba, majd válassza ki a képernyő időkorlátját.

## A képernyő feloldása jelszóval

A képernyő bekapcsolt állapotában lapozzon felfelé a képernyő közepétől a jelszóbeviteli panel megjelenítéséhez. Ezután adja meg a zárképernyő jelszavát.

## Az arcfelismerés használata

Kapcsolja be a képernyőt, és irányítsa az arcára. A készülék felold, ha felismerte az arcát.

## A készülék feloldása ujjlenyomattal

Feloldhatja készülékét, ha a korábban már felvett ujját az ujjlenyomat-olvasóra helyezi.

# Aláírásának megjelenítése a zárképernyőn

Lépjen a **Beállítások > Főképernyő és háttérkép** menüpontra, érintse meg a **Zárképernyő aláírás** lehetőséget, majd írja be a zárképernyőn megjeleníteni kívánt szöveget.

Ha szeretné eltávolítani az aláírást, érintse meg a **Zárképernyő aláírás** lehetőséget, majd törölje a szöveget.

# Alkalmazások indítása a zárképernyőről

A zárképernyőről elindíthat olyan gyakran használt alkalmazásokat, mint a Kamera, a Számológép és az Időzítő.

- Kapcsolja be a képernyő világítását, és tartsa nyomva a jobb alsó sarokban található Kamera ikont a Kamera megnyitásához.
- Kapcsolja be a képernyő világítását, lapozzon felfelé a képernyő alsó szélétől a gyorsműveleti sáv megnyitásához, majd koppintson egy ikonra az adott alkalmazás elindításához. A választható alkalmazások közé tartozik a **Zseblámpa**, a **Számológép**, az Időzítő stb.

# Csatlakozás mobilhálózathoz

# Mobiladat-kapcsolat kialakítása

- 1 Ügyeljen rá, hogy a behelyezett SIM-kártyán legyen elérhető mobiladat-kapcsolat.
- **2** A következő módszerek bármelyikével csatlakozhat a mobiladat-kapcsolathoz:
  - Húzza lefelé az ujját a képernyő jobb felső részéről a Vezérlőközpont megnyitásához.
    Kapcsolja be a következőt: Mobiladat.
  - Lépjen ide: Beállítások > Mobilhálózat > Mobiladat, és engedélyezze a következőt: Mobiladat.

Az akkumulátor és a mobiladat-kapcsolat takarékos használata érdekében kapcsolja ki a mobiladat-szolgáltatást, ha nincs rá szüksége.

# SIM-kártyák kezelése

A SIM-kártyákat engedélyezheti vagy kikapcsolhatja, illetve elnevezheti őket a könnyebb azonosítás érdekében.

## A SIM-kártya engedélyezése és kikapcsolása

Lépjen a **Beállítások > Mobilhálózat > SIM-kezelés** menüpontra, majd igény szerint engedélyezzen vagy kapcsoljon ki egy SIM-kártyát.

Ha kikapcsolta, a SIM-kártyát nem lehet híváshoz, üzenetküldéshez vagy internetezéshez használni.

## A SIM-kártya elnevezése

Az egyszerűbb azonosítás és kezelés érdekében elnevezheti a SIM-kártyákat. Az egyik SIM-kártyának adhatja például a "Munka", a másiknak pedig a "Személyes" nevet.

Lépjen a **Beállítások** > **Mobilhálózat** > **SIM-kezelés** menüpontra, majd a SIM-kártya nevének szerkesztéséhez érintse meg a ikont.

# A hálózati kapcsolat megosztása más készülékekkel

A **Személyes hotspot** engedélyezése után más készülékekkel is megoszthatja a mobiladat- vagy a Wi-Fi-hálózatot, amelyhez a készüléke éppen csatlakozik.

## A hálózat megosztása személyes hotspoton keresztül

😥 Egyes Wi-Fi-hálózatok, amelyekhez hitelesítés szükséges, nem oszthatók meg.

Lépjen a **Beállítások > Mobilhálózat > Személyes hotspot** menüpontra, és engedélyezze a **Személyes hotspot** funkciót. Azt követően a készülék megosztja a mobiladat vagy a Wi-Fi-hálózati kapcsolatát a többi készülékkel.

A személyes hotspothoz az alábbiakat is teheti:

- Készülék neve beállítása.
- · Jelszó beállítása.
- A Csatlakozó eszközök megérintésével megtekintheti a csatlakoztatott készülékek listáját és a tiltólistát. A Csatlakozó eszközök listában egy készüléket megérintve helyezheti azt át a Tiltólista listába. A listából törölheti is a készülékeket.
- Ha mobiladat-hálózatot oszt meg, a Továbbiak megérintésével állíthatja be az Adatkorlát és az AP sáv opciót.

## A hálózat megosztása Bluetooth-funkción keresztül

- Lépjen a Beállítások > Bluetooth menüpontra, majd engedélyezze a Bluetooth funkciót. Válasszon ki egy készüléket, majd a képernyőn megjelenő utasításokat követve párosítsa azt.
- 2 Lépjen a Beállítások > Mobilhálózat > Személyes hotspot > Továbbiak menüpontra, majd engedélyezze a Bluetooth internetmegosztás funkciót.
- 3 A párosított készülék Bluetooth beállítások képernyőjén érintse meg a készülék melletti ikont, majd a hálózat megosztásához engedélyezze az Internetelérés opciót.

## A hálózat megosztása USB-n keresztül

- 1 Csatlakoztassa készülékét a számítógéphez USB-kábel használatával.
- 2 A készüléken lépjen a Beállítások > Mobilhálózat > Személyes hotspot > Továbbiak menüpontra, majd a mobiladat- vagy az aktuálisan csatlakoztatott Wi-Fi-hálózat megosztásához engedélyezze az USB-internetmegosztás opciót.

# Az adathasználat kezelése

Nyissa meg az **Rendszerkezelő** alkalmazást, majd az adathasználat megtekintéséhez és a hálózati hozzáférés kezeléséhez érintse meg az **Adathasználat** elemet.

# Csatlakozás Wi-Fi hálózathoz

# Bevezetés a Wi-Fi használatába

Ha Wi-Fi-hálózaton keresztül csatlakozik az internetre, azzal hatékonyan csökkentheti a mobiladat-forgalmát. A kockázatos hotspotok elkerülése és az internethez való biztonságos hozzáférés érdekében engedélyezheti a Wi-Fi-biztonság ellenőrzését is.

## Wi-Fi-hálózat elérése

Az ingyenes és nyilvános Wi-Fi-hálózatok esetében legyen óvatos, mivel ezeknél magasabb a biztonsági incidensek, például az adatszivárgás vagy a lopás kockázata.

## A Wi-Fi-hálózathoz való csatlakozáshoz szükséges PIN-kód megadása

- 1 Lépjen a **Beállítások** > **Wi-Fi** menüpontba, és kapcsolja be a **Wi-Fi** funkciót.
- 2 A beállítási oldalon a következő módszerek bármelyikével csatlakozhat a kívánt Wi-Fihálózathoz:
  - Koppintson a Wi-Fi-hálózat nevére, amelyhez csatlakozni kíván a Elérhető hálózatok résznél. Ha titkosított hálózatot választ ki, meg kell adnia a jelszót.
  - Húzza le a menü alját, koppintson a Hálózat hozzáadása lehetőségre, és kövesse a képernyőn megjelenő utasításokat: adja meg a hálózat nevét és a jelszót a csatlakozáshoz.

Ha az állapotsávban a 🗟 szimbólum látható, az azt jelenti, hogy a telefon a Wi-Fihálózaton keresztül csatlakozik az internethez.

## Csatlakozás QR-kód beolvasásával

- 1 Lépjen a **Beállítások** > **Wi-Fi** menüpontba, és kapcsolja be a **Wi-Fi** funkciót.
- 2 Lépjen a Wi-Fi beállítási oldalára a hálózatot megosztó telefonon, koppintson a hálózatra, amelyhez csatlakozott, és kérje le a QR-kódot.
- **3** Olvassa be a QR-kódot azon a telefonon, amelyen csatlakozni kíván, majd a csatlakozáshoz kövesse a kapott utasításokat.
- Egyes titkosított hálózatok nem támogatják a kód beolvasásával történő csatlakozást. Kérjük, a valós körülményeket vegye figyelembe.

# Adatátvitel Wi-Fi Direct használatával

A Wi-Fi Direct használható adatok átviteléhez HONOR készülékek között. A Wi-Fi Direct lehetővé teszi a nagyméretű fájlok átvitelét a közelben lévő készülékekre, a Bluetooth használatánál gyorsabban, és anélkül hogy a készülékeket párosítani kellene.

- A fogadó készüléken lépjen a Beállítások > Wi-Fi menüpontra, és engedélyezze a Wi-Fi funkciót.
- 2 Az **Egyéb beállítások** > **Wi-Fi Direct** menüpontra lépve keresse meg azokat a közelben lévő készülékeket, amelyeken a Wi-Fi Direct engedélyezve van.
- A küldő készüléken a kiválasztásukhoz tartsa nyomva a megosztandó fájlokat, érintse meg a ikont, majd válassza a Wi-Fi Direct lehetőséget.

Ezek a lépések eltérőek lehetnek, ha közvetlenül egy alkalmazásból oszt meg fájlokat.

- **4** A kapcsolat létrehozásához érintse meg a fogadó készülék ikonját, majd ossza meg a fájlokat.
- 5 A fogadó készüléken fogadja el a Wi-Fi Direct átvitelre vonatkozó kérést.

Ezután a fogadott fájlok megtekintéséhez lépjen a **Fájlok > Böngészés > Telefon > Download > Wi-Fi Direct** menüpontra.

# A Wi-Fi+-funkciót használó hálózat kiválasztása

Ha engedélyezve van a Wi-Fi+-funkció, és a készüléke olyan Wi-Fi-hálózatot észlel, amelyhez korábban már csatlakozott, illetve amely szabadon hozzáférhető, automatikusan engedélyezi a Wi-Fi-funkciót, és csatlakozik a hálózathoz. Készüléke egyúttal értékeli az aktuális Wi-Fi-hálózatok minőségét is, és mobiladat-kapcsolatra vált, ha a Wi-Fi-jel gyenge.

- 1 Lépjen a **Beállítások** > **Wi-Fi** menüpontra.
- 2 Érintse meg az Egyéb beállítások lehetőséget, majd engedélyezze vagy tiltsa le a Wi-Fi+-funkciót.

# A főképernyő bemutatása

# Ismerkedés a főképernyővel

A főképernyőn a következőket teheti:

- Készüléke állapotának és a képernyő tetején lévő állapotsávban lévő értesítéseknek a megtekintése.
- Lapozzon balra vagy jobbra a főképernyőn megjelenített alkalmazások és minialkalmazások megtekintéséhez.

# Vezérlőközpont

A Vezérlőközpontban használhatja a telefon gyorsindítóit és gyorsbeállításait.

A Vezérlőközpont megnyitásához húzza le az ujját a képernyő jobb felső részéről. Húzza lefelé a képernyő felső középső vagy bal felső részét az Értesítési központ megnyitásához. Húzza balra vagy jobbra az üres területet a kettő közötti váltáshoz.

# Szolgáltatási kártyák

Maradjon naprakész a fontos információkkal kapcsolatban, és érje el a gyakran használt funkciókat egyetlen érintéssel, az alkalmazások megnyitása nélkül. A többstílusú kártyák egyedivé teszik a főképernyőjét a más felhasználók főképernyőjéhez képest.

A szolgáltatási kártyákat támogató alkalmazások alul alapértelmezetten jelzősávval rendelkeznek (lépjen a **Beállítások > Főképernyő és háttérkép > Főképernyőbeállítások** menüpontra a **Kártyasáv megjelenítése** lehetőség engedélyezéséhez vagy kikapcsolásához).

# Szolgáltatási kártyák hozzáadása a főképernyő szerkesztése által

Csippentsen két ujjal a főképernyőn a képernyőszerkesztési mód megnyitásához, koppintson a **Kártyák** lehetőségre, válassza ki a **Galéria**, az **Időjárás** vagy egyéb opciókat, lapozzon balra és jobbra a kívánt stílus kiválasztásához, majd koppintson a **Hozzáadás a Főképernyőhöz** lehetőségre.

# Felfelé lapozás az alkalmazásikonokon szolgáltatási kártyák hozzáadásához

Lapozzon felfelé a szolgáltatási kártyákat támogató alkalmazások ikonjain, nyissa ki a szolgáltatási kártyákat (az összecsukáshoz koppintson az egyéb területekre), és

koppintson a kártya jobb felső sarkában lévő 🔻 ikonra a kártya főképernyőn való kitűzéséhez.

# Szolgáltatási kártyák szerkesztése

A következő módon szerkesztheti a kártyákat (példaként használjuk a Jegyzettömböt):

Nyomja meg hosszan a Jegyzettömb kártyáját, majd a felugró listában válassza a Kártya szerkesztése lehetőséget, majd a Jegyzettömb kategóriát.

## Szolgáltatási kártyák eltávolítása

Nyomja meg hosszan a szolgáltatási kártyák, válassza ki az **Eltávolítás** lehetőséget a felugró listából, majd koppintson az **Eltávolítás** lehetőségre a megerősítési mezőben a kártya eltávolításához.

# Nagy mappák

Az alkalmazásokat nagy mappákban is tárolhatja. A mappa megnyitása nélkül is elérheti azokat, így még hatékonyabbá téve a főképernyővel végzett interakciókat.

## Váltás nagy mappára

Tartsa nyomva a kis mappát, majd koppintson erre: Nagyítás.

Ha a mappa kilencnél több alkalmazást tartalmaz, a jobb alsó sarokban megjelenik a "további alkalmazások" ikon.

#### Alkalmazás engedélyezése nagy mappában

Az alkalmazás engedélyezéhez koppintson az alkalmazás ikonjára a nagy mappában. Ha szeretné kibővíteni a nagy mappát, és további alkalmazásokat megtekinteni vagy megnyitni, koppintson a nagy mappa jobb alsó sarkában látható "további alkalmazások" lehetőségre.

## További műveletek a nagy mappákhoz

Nagy mappák átnevezése: Tartsa nyomva a nagy mappát az átnevezéséhez.

Alkalmazások hozzáadása vagy eltávolítása: Nyissa meg a kívánt nagy mappát, koppintson

erre: 🕂, majd a képernyőn megjelenő utasításokat követve adja hozzá vagy távolítsa el a kívánt alkalmazásokat.

#### Váltás kis mappára

Tartsa nyomva a nagy mappát, majd a kis mappára váltáshoz koppintson erre: Összecsukás.

# Alkalmazásjavaslatok

Az **Alkalmazásjavaslatok** a mindennapi élet során szükséges alkalmazásokat javasol. A javaslatok a jelenlegi igényein alapulnak, és hatékonyabbá teszik az alkalmazások és szolgáltatások elérését.

## Alkalmazásjavaslatok engedélyezése

A(z) Alkalmazásjavaslatok kártya alapértelmezés szerint elérhető a főképernyőn.

Lépjen ide: **Beállítások > Asszisztens > MI-javaslatok > Alkalmazásjavaslatok**, és ellenőrizze, hogy be vannak-e kapcsolva a(z) **Alkalmazásjavaslatok** lehetőséget támogató alkalmazások kapcsolói.

# Az Alkalmazásjavaslatok hozzáadása a főképernyőhöz

A pontosabb javaslatok és a jobb felhasználói élmény érdekében kiválaszthatja a nagyobb **Alkalmazásjavaslatok**-kártyát.

Csippentsen két ujjal a főképernyőn a szerkesztési képernyő megnyitásához, koppintson a **Kártyák** lehetőségre, majd válassza a **MI-javaslatok** opciót. Lapozzon balra, válassza ki 2\*4 méretű **Alkalmazásjavaslatok**-kártyastílust, majd koppintson a **Hozzáadás a Főképernyőhöz** lehetőségre. Ha nincs elég hely a főképernyőn, a **Kártyák** egy másik képernyőhöz lesznek hozzáadva.

## Az alkalmazás ajánlásának leállítása

Vegyük például a Beállítások alkalmazást:

Lépjen a **MI-javaslatok** főképernyőn lévő kártyájához, nyomja meg hosszan a **Beállítások** alkalmazást, amíg megjelenik a párbeszédablak, majd koppintson a **Nem érdekel > OK** lehetőségre. A **Beállítások** ezután nem lesz a javasolt alkalmazások között.

# Értesítések megtekintése és letiltása

# Az értesítések megtekintése és törlése

## Az értesítések megtekintése

Amikor értesítési emlékeztető jelenik meg, feloldhatja a képernyőt, és az állapotsávról lefelé lapozva megnyithatja az értesítési sávot és megtekintheti az értesítést.

## Értesítések törlése

- Egy értesítés úgy távolítható el, hogy azon jobbra lapoz.
- A 💷 ikon megérintésével törölheti az összes értesítést.

ᡝ Egyes rendszerértesítések és az előtérben futó alkalmazások értesítései nem törölhetők.

## Ne jelenjenek meg az értesítések

Ha nem szeretné, hogy az értesítések zavarják a tevékenységeiben, lapozzon balra a kívánt

értesítésen, és koppintson a 🔅 ikonra a következő lehetőségek kiválasztásához:

- · Gyengéd értesítések használata
- · Értesítések kikapcsolása
- További beállítások

- Bizonyos rendszerértesítések és az előtérben lévő alkalmazások értesítései nem zárhatók be vagy nem késleltethetők.
  - Előfordulhat, hogy a különböző alkalmazások különböző opciókat támogatnak. Kérjük, az adott helyzetnek megfelelően járjon el.

# A hangerő beállítása

# A hangerő módosítása a hangerő-szabályozó gombbal

A hangerő módosításához nyomja meg a hangerő fel vagy le gombot.

## Váltás a hanglejátszási módok között a Vezérlőközpontban

- 1 Húzza le az ujját a képernyő jobb oldalán a Vezérlőközpont megnyitásához.
- 2 A különböző hanglejátszási módok közötti váltáshoz koppintson a következőkre: ↓
  Hang, Néma vagy <sup>\$</sup>
  Rezgés.

Hang módban a telefon minden hangot lejátszik.

Néma módban a telefon elnémítja a hívások, üzenetek, értesítések hangját, valamint egyes harmadik féltől származó alkalmazások emlékeztetőinek a hangját. Ez nem érinti az ébresztőket, a kommunikációt, a zene- és videolejátszást, valamint a játékokat.

Rezgés módban a telefon csörgés helyett rezeg, így Ön nem marad le a fontos hívásokról és üzenetekről.

A **Beállítások** > **Hangok és rezgés** menüpontban is válthat a **Hang**, **Rezgés** és **Néma** módok között.

## Az alapértelmezett hangerő beállítása

Lépjen a **Beállítások > Hangok és rezgés** menüpontra, ezt követően beállíthatja a hangerőt a következő elemekhez:

- · Csengőhang, értesítések
- · Ébresztések
- · Zene, videók, játékok
- Hívások

## A készülék némítása a bekapcsológombbal a készülék csengésekor

Amikor a készülék bejövő hívás vagy riasztás miatt cseng, akkor a bekapcsológomb megnyomásával némíthatja el.

# Átfordítással némítás

Hívás fogadásakor fordítsa át a telefont az elnémításhoz.

A funkció használata előtt lépjen a **Beállítások** > **Kisegítő lehetőségek** > **Gyorsindítók és gesztusok** > **Csengőhang némítása/Hangerő csökkentése** menüpontra, és győződjön meg róla, hogy az **Átfordítás a csengőhang némításához** funkció be van kapcsolva.

## A csengőhang és a rezgés módosítása

Módosíthatja az üzenetek, az értesítések és a hívások csengőhangját, valamint személyre szabhatja a rezgési módot.

- Lépjen a következőre: Beállítások > Hangok és rezgés, és koppintson erre: Telefon csengőhangja vagyÉrtesítési hang.
- 2 Az alábbi műveletek bármelyikét elvégezheti:
  - Állítsa be a kívánt csengőhangot. Válasszon a gyári csengőhangok közül, vagy koppintson a következőre:**Zene a készüléken** , ha szeretne egy helyi hangot beállítani az üzenetek csengőhangjának. Két SIM-kártyástelefonesetén a SIM 1-hez és a SIM 2-höz külön csengőhangot állíthat be.
  - A rezgés beállítása
    Koppintson a következőre: Rezgés , majd válassza ki a kívánt rezgési beállítást.

#### Rendszerhaptika

A rendszer haptikus visszajelzéseket használ, amikor bizonyos műveleteket végrehajt, például amikor Ön nyomva tart egy szövegrészt, névjegyet vagy más elemet a képernyőn.

Lépjen a **Beállítások > Hangok és rezgés > További beállítások** menüpontra, és igény szerint engedélyezze vagy kapcsolja ki a **Rendszerhaptika** funkciót.

## A További beállítások konfigurálása

Lépjen a **Beállítások > Hangok és rezgés > További beállítások** menüpontra, és fedezze fel a további figyelmeztetési lehetőségeket. Például a következőket: **Képernyőzár**,

#### Képernyőkép.

i) Ez a funkció készülékenként eltérő lehet.

# Be-/kikapcsolás és újraindítás

# A készülék bekapcsolása és kikapcsolása vagy újraindítása

## A készülék be- és kikapcsolása

A készülék kikapcsolásához néhány másodpercig tartsa lenyomva a bekapcsológombot, majd érintse meg a **Kikapcsolás** és az **Érintse meg a kikapcsoláshoz** lehetőséget.

A készülék bekapcsolásához néhány másodpercig tartsa nyomva a bekapcsológombot addig, amíg a készülék rezegni nem kezd, és a képernyőn meg nem jelenik az embléma.

## A készülék újraindítása

Rendszeresen indítsa újra készülékét, hogy eltávolíthassa a gyorsítótár tartalmát és optimális állapotban tarthassa a rendszert. Gyakran már az újraindítás is megoldja a készüléken jelentkező problémákat.

Csak tartsa nyomva néhány másodpercig a bekapcsológombot, majd érintse meg az Újraindítás, ezután pedig az Érintse meg az újraindításhoz lehetőséget.

#### A telefon kényszerített újraindítása

Kényszerített újraindítást végezhet telefonján, ha az nem működik vagy nem kapcsol ki megfelelően. Nyomja meg hosszan, 10 másodpercnél hosszabb ideig a hangerő le gombot és a be-/kikapcsológombot a készüléke kényszerített újraindításához.

# A telefon töltése

# A készülék töltése

A készülék figyelmezteti Önt, amikor az akkumulátor kezd lemerülni. Ügyeljen rá, hogy időben töltse fel készülékét, megelőzve így, hogy lemerülve automatikusan kikapcsolódjon.

#### Óvintézkedések a töltésre vonatkozóan

- A készülékéhez mellékelt standard adapterrel és USB-kábellel töltse a telefonját. Egyéb töltők vagy USB-kábelek használata ismétlődő újrainduláshoz, lassú töltéshez, túlmelegedéshez vagy egyéb nemkívánatos hatásokhoz vezethet.
- A telefonja automatikus biztonsági ellenőrzést futtat, ha töltőt vagy egyéb készüléket csatlakoztat az USB-porthoz. Ha nedvesség észlelhető az USB-portban, a telefonja automatikusan aktiválja a biztonsági funkciókat, és leállítja a töltést. Válassza le a telefonját az USB-portról, és várjon, amíg az USB-port meg nem szárad.
- Az akkumulátor teljes feltöltéséhez szükséges idő függ a környezeti hőmérséklettől és az akkumulátor korától.
- Az akkumulátorok korlátozott számú feltöltési ciklussal rendelkeznek. Ha az üzemidő észrevehetően rövidebb lesz, forduljon egy hivatalos HONOR-szervizközponthoz az akkumulátor cseréjével kapcsolatban.
- Töltés közben ne takarja le a telefonját vagy a töltőt.
- A telefonja a tartós használat során felmelegedhet, különösen magas hőmérséklet esetén. Ebben az esetben állítsa le a töltést, kapcsoljon ki néhány funkciót, és vigye a telefonját hűvös helyre.
- Kérjük, ne használja a telefonját töltés közben.
- Ha a telefonja nem reagál a Be-/kikapcsológomb nyomva tartására, előfordulhat, hogy az akkumulátor lemerült. Töltse 10 percig, majd kapcsolja be.

#### A készülék tartozék töltőjének használata

- 1 A készüléket és a tápadaptert a készülék tartozék USB-kábelével csatlakoztassa egymáshoz.
- 2 Dugja be a tápadaptert a konnektorba.

#### A telefon töltése számítógépről

- **1** USB-kábel segítségével csatlakoztassa a számítógépet a számítógéphez vagy más készülékhez.
- 2 Amikor megjelenik az USB használata párbeszédablak a telefonon, koppintson a következőre: Csak töltés.
  Ha korábban más opciát választott a párbeszádablak nem jelenik meg. Húzza le az

Ha korábban más opciót választott, a párbeszédablak nem jelenik meg. Húzza le az ujját a képernyő jobb felső részéről a Vezérlőközpont megnyitásához, majd koppintson a **Beállítások** lehetőségre, és válassza a **Csak töltés** lehetőséget.

#### Az akkumulátor ikonjainak áttekintése

A telefon képernyőjén megjelenő akkumulátorikonnal ellenőrizhető az akkumulátorszint.

| Akkumulátorik<br>on | Akkumulátorszint                                                                                                    |
|---------------------|----------------------------------------------------------------------------------------------------|
|                     | 10% alatti fennmaradó akkumulátorszint.                                                                                                    |
|                     | 10% és 20% közötti fennmaradó akkumulátorszint.                                                                                                    |
|                     | Töltés, 20% és 90% közötti fennmaradó akkumulátorszint.                                                                                                    |
|                     | Töltés, legalább 90% fennmaradó akkumulátorszint.<br>Ha az akkumulátorikon mellett a "100%" jelzés látható, vagy a töltés<br>elkészültére vonatkozó üzenet jelenik meg a zárképernyőn, az<br>akkumulátor teljesen fel van töltve. |

# **HONOR Connect**

# Egyszerű kivetítés

# A telefon képernyőjének kivetítése vezeték nélkül

Biztonsági okokból ha vezeték nélkül kivetíti telefonja képernyőjét egy nagyobb kijelzőre (például egy televízióra) munka vagy szórakozás céljából, az értesítések, például a bejövő hívások, az SMS-üzenetek és az ébresztések csak a telefonon jelennek meg.

- 1 A nagy méretű kijelző modelljétől és funkcióitól függően végezze el az alábbiakat:
  - Ha a nagy méretű kijelző támogatja a Miracast technológiát, akkor kapcsolja be a vezeték nélküli kivetítésre vonatkozó kapcsolóját.
  - Ha a nagy méretű kijelző nem támogatja a Miracast technológiát, akkor csatlakoztasson hozzá egy vezeték nélküli HDMI-adaptert. Győződjön meg róla, hogy a vezeték nélküli HDMI-adapter csatlakoztatva van egy tápforráshoz.
  - A nagy méretű kijelző Miracast-támogatásának ellenőrzésével és a vezeték nélküli kivetítés engedélyezésének módjával kapcsolatban tekintse meg a nagy méretű kijelző felhasználói útmutatóját vagy forduljon a gyártó ügyfélszolgálatához.
- 2 A telefonon húzza lefelé az ujját a képernyő jobb felső részéről a Vezérlőközpont megnyitásához, majd kapcsolja be a következőt: 🛜 .
- 3 Húzza lefelé az ujját az összes gyorsindító megjelenítéséhez, majd engedélyezze a következőt: Vezeték nélküli kivetítés. A telefon ekkor keresni kezdi az elérhető kijelzőket.
- **4** A készüléklistában érintse meg a nagy méretű kijelző vagy a vezeték nélküli HDMIadapter nevét a kivetítési kapcsolat létrehozásához.

A kapcsolat beállítása után fekvő módba állíthatja a telefonját a jobb megjelenítés érdekében.

Vagy a telefonon az Értesítési központ megnyitásához húzza lefelé az ujját a képernyő felső középső vagy bal felső részéről, majd koppintson a következőre: **Leválasztás**.

# **HONOR Share**

# **HONOR Share**

A HONOR Share egy vezeték nélküli megosztási technológia, amely képek, videók, dokumentumok és egyéb típusú fájlok gyors átvitelét teszi lehetővé készülékek között. Ez a technológia a Bluetooth-funkciót használja a közelben lévő HONOR Share és Wi-Fi Direct funkciót támogató készülékek felfedezéséhez és fájlok átviteléhez mobiladat használata nélkül.

## A HONOR Share engedélyezése és kikapcsolása

Az alábbi módszerek bármelyikével engedélyezheti és kapcsolhatja ki a HONOR Share funkciót:

- Húzza lefelé az ujját a képernyő jobb felső részéről a Vezérlőközpont megnyitásához, majd kapcsolja be vagy ki a HONOR Share funkciót. A Beállítások képernyő eléréséhez tartsa nyomva a HONOR Share lehetőséget.
- A Beállítások > További kapcsolatok > HONOR Share menüpontban engedélyezheti és kikapcsolhatja a HONOR Share funkciót.

#### Fájlok gyors megosztása a készülékek között HONOR Share használatával

A HONOR Share használatával gyorsan megoszthat fájlokat HONOR készülékek között. A címzett még elküldés előtt megtekintheti a fájlok előnézetét, majd, miután megkapta, megtekintheti a fájlok teljes tartalmát. Például a címzett megtekintheti a kapott képeket vagy videókat a Galériában.

- 1 A fogadó készüléken engedélyezze a HONOR Share szolgáltatást.
- 2 A kijelölésükhöz a küldő készüléken tartsa nyomva a megosztandó fájlt vagy albumot,

majd érintse meg a 🍊 ikont. Érintse meg a **HONOR Share** lehetőséget, majd a fájlok elküldéséhez érintse meg a fogadó készülék ikonját.

😥 Ezek a lépések eltérőek lehetnek, ha közvetlenül egy alkalmazásból oszt meg fájlokat.

**3** Az átvitel fogadásához a fogadó készüléken érintse meg az **Elfogadás** lehetőséget.

A kapott fájlok megtekintéséhez nyissa meg a **Fájlok** alkalmazást, érintse meg a **Böngészés** fület, majd lépjen a **Telefon** > **HONOR Share** menüpontra.

A fogadott képeket vagy videókat úgy is megtekintheti, hogy a **Galéria** > **Albumok** > **HONOR Share** menüpontra lép.

#### Fájlok megosztása a telefon és a számítógépe között a HONOR Share segítségével

A HONOR Share használatával egyszerűen, vezeték nélküli módon megoszthat fájlokat telefonja és egy számítógép között.

Adatkábelek használata nélkül megtekintheti és szerkesztheti a számítógépén a telefonon tárolt fájlokat, valamint fájlokat küldhet a számítógépéről a telefonra.

#### A telefonról a számítógépre:

- 1 Engedélyezze a Bluetooth és a Wi-Fi funkciót a számítógépen.
- 2 Húzza lefelé az ujját a képernyő jobb felső részéről a Vezérlőközpont megnyitásához a telefonon. Tartsa nyomva a HONOR Share lehetőséget a Beállítások képernyő megnyitásához és a HONOR Share bekapcsolásához.
- 3 A számítógépen kapcsolja be a PC Manager > HONOR Share funkciót, és ellenőrizze, hogy engedélyezve van-e az Egyéb készülékek általi felfedezés beállítás.

**4** Tartsa nyomva a megosztani kívánt fájlt a telefonon, koppintson a **6** lehetőségre, majd válassza a következőt: **HONOR Share**. A fogadó készülék felfedezése után koppintson rá a nevére a fájl megosztásához.

#### A számítógépről a telefonra:

- 1 Engedélyezze a Bluetooth és a Wi-Fi funkciót a számítógépen.
- 2 Kapcsolja be a HONOR Share funkciót a telefonon.
- 3 Válassza ki a megosztani kívánt fájlt a számítógépen, majd kattintson jobb gombbal a következőre:További opciók megjelenítése > HONOR Share. A számítógép megkeresi azokat a telefonokat, amelyeken engedélyezve van a HONOR Share funkció. Válassza ki a telefont, amelyen fogadni szeretné a fájlt.
- 4 Kövesse a képernyőn megjelenő utasításokat, és fogadja a fájlt a telefonon.

Csak olyan HONOR-notebookokat támogat, amelyeken a PC Manager 15.0-s vagy újabb verziója van telepítve. Ez a funkció termékenként eltérő lehet, kérjük, az adott helyzeteknek megfelelően járjon el.

#### Egyérintéses nyomtatás a HONOR Share használatával

Ha van a közelben egy HONOR Share szolgáltatást támogató nyomtató, a HONOR Share segítségével megkeresheti a nyomtatót, és képeket vagy PDF-fájlokat nyomtathat a készülékéről.

- 1 A nyomtató típusától függően gondoskodjon az alábbiakról:
  - Wi-Fi-funkciós nyomtatók: A nyomtatónak bekapcsolt állapotban kell lennie, és a készülékkel azonos hálózatra kell csatlakoznia.
  - WiFi Direct-funkciós nyomtatók: A nyomtatónak bekapcsolt állapotban kell lennie, és engedélyezni kell rajta a Wi-Fi Direct funkciót.
  - Bluetooth-funkciós nyomtatók: A nyomtatónak bekapcsolt állapotban és Bluetoothfunkción keresztül felfedezhetőnek kell lennie.
- 2 A készülékén tekintse meg a nyomtatandó fájl előnézetét, majd lépjen a **Megosztás** > **HONOR Share** menüpontra.
- **3** Miután a készülék felfedezte a nyomtatót, a készülékén érintse meg a nevét, majd az előnézeti képernyőn módosítsa a beállításokat. Ezután a nyomtatáshoz érintse meg a **NYOMTATÁS** lehetőséget.

Ha egy Bluetooth-nyomtatót először csatlakoztat a készülékéhez, keresse meg a készüléken a nyomtatót, érintse meg a nyomtató nevét, majd a csatlakozás megerősítéséhez nagyjából 1 másodpercig tartsa nyomva a nyomtató bekapcsológombját.

A támogatott nyomtatók listájáért a HONOR Share megosztási képernyőjén érintse meg a Súgó lehetőséget, válassza a Nyomtatók lehetőséget, majd a Milyen nyomtatók támogatottak? kérdést.

# Gyors bejelentkezés a HONOR-azonosítóba

# Egyszerű bejelentkezés a HONOR-azonosítóba

Új készülékén lépjen a következőre:**Beállítások > ha szeretne bejelentkezni a HONOR**azonosítójával.Próbálkozzon az alábbiakkal:

- Fiókba való bejelentkezés:Adja meg a fiók nevét, majd koppintson a következőre:TOVÁBB, és jelentkezzen be jelszóval vagy az SMS-ben kapott hitelesítő kóddal, és kövesse a képernyőn megjelenő utasításokat.
- Beolvasás a bejelentkezéshez: Az új készüléken koppintson a fenti QR-kód ikonra. Ekkor megjelenik a képernyőn egy QR-kód. A készüléken, amelyen bejelentkezett a HONOR azonosítóval, lépjen a következőre: Beállítások, koppintson a HONOR-azonosítóra, majd a következőre: Lolvassa be a OR-kódot az új készüléken, majd koppintson a

következőre: L, olvassa be a QR-kódot az új készüléken, majd koppintson a következőre: **BEJELENTKEZÉS**.

# Videók létrehozása

# A fényképezés alapjai

# A kamera megnyitása

A Kamera alkalmazás több módon is megnyitható.

## A főképernyőről

A főképernyőről nyissa meg a Kamera alkalmazást.

## A zárképernyőről

Ha a képernyő zárolt, kapcsolja be, majd a jobb alsó sarokban a kamera ikonjáról felfelé lapozva nyissa meg a kamerát.

# A Kamera beállításainak módosítása

A kamera beállításai beállíthatók úgy, hogy gyorsabban készíthessen fényképeket vagy videofelvételeket.

ᡝ Az alábbi funkciók egyes kameramódokban nem állnak rendelkezésre.

## Az oldalarány beállítása

Lépjen a Kamera > 😳 > Oldalarány menüpontra, és válasszon oldalarányt.

i Ez a funkció egyes módokban nem áll rendelkezésre.

## Helyinformációs címke engedélyezése

Engedélyezze a **Helycímke** funkciót a tartózkodási helyének megjelöléséhez a fényképeken és videókon.

A készítés helyének megtekintéséhez lapozzon fel a fényképen vagy a videón a Galériában.

## A Kamera rács használata a fényképek megkomponálásához

A kamera rácsot a tökéletes fényképek készítéséhez használhatja.

- 1 Engedélyezze a Kamera rács opciót. A keresőben rácsvonalak jelennek meg.
- 2 Helyezze a fénykép tárgyát az egyik metszéspontba, majd érintse meg a kioldógombot.

## Tükrözés engedélyezése

Az előlapi kamera használata esetén érintse meg a <sup>O</sup> ikont a **Tükrözés** engedélyezéséhez vagy kikapcsolásához.

## A zár hangjának némítása

A Némítás engedélyezésével némítsa el a kamera zárhangját.

😥 Ez a funkció csak bizonyos országokban és régiókban érhető el.

#### A Vízszint használata a jobb fényképezéshez

A Vízszint engedélyezésével jeleníthet meg egy vízszintes segédvonalat a keresőben.

Amikor a pontozott vonal fedi a sima vonalat, az azt jelzi, hogy a kamera párhuzamos a vízszinttel.

# Fotók készítése

# Fényképek készítése

- 1 Nyissa meg a Kamera alkalmazást.
- 2 Az alábbi műveleteket végezheti el:
  - Fókusz: érintse meg a képernyőt a kiemelni kívánt résznél.
    A fókuszpont és a mérési pont szétválasztásához tartsa nyomva a kereső keretét, és amikor fókuszkeret és a mérőkeret egyszerre megjelenik, húzza azokat külön-külön a kívánt pozícióba.
  - A fényerő beállítása: Koppintson a képernyőre és húzza felfelé vagy lefelé a -Q- ikont a fókuszkeret mellett.
  - Nagyítás vagy kicsinyítés: Távolítsa el egymástól két ujját/csippentsen két ujjal a képernyőn vagy húzza el a képernyő mellett nagyítósávot a nagyításhoz/ kicsinyítéshez.
  - A kameramód kiválasztása: A kameramód területén lapozzon balra, jobbra, fel vagy le egy mód kiválasztásához.
  - Vaku be- vagy kikapcsolása: koppintson a kikonra és válassza az kikonra és válassza az kikonra és válassza az kikonra és válassza az kikonra és válassza az kikonra és válassza az kikonra és válassza az kikonra és válassza az kikonra és válassza az kikonra kikon kikonra és válassza az kikonra és válassza az kikonra és válasz kikonra és válasz kikonra és válassza az kikonra és válasz kikonra és válasz

és felvételkészítéskor automatikusan bekapcsol a vaku.

 $\cdot$  Szűrő kiválasztása: Koppintson a 🇞 ikonra a szűrőhatás előnézetéhez.

A fenti műveletet nem minden mód támogatja, a részletekért kérjük, tekintse meg az egyes módokat.

**3** Koppintson a zár gombra a fényképezéshez.

## Fényképezés a lebegő zár gomb használatával

Engedélyezheti a lebegő zár gomb megjelenítését, amikor a kamerát használja. A gombot bárhová elhúzhatja, hogy gyorsan fényképezhessen.

- 1 Lépjen a Kamera > <sup>(2)</sup> menüpontra, majd engedélyezze a Lebegő zár gomb funkciót.
- **2** A lebegő zár gomb ezután megjelenik a keresőben. Tetszés szerint bárhová elhúzhatja.
- **3** A fényképezéshez érintse meg a lebegő zár gombot.

## Időzített fényképek készítése

A kamera időzítőjének segítségével visszaszámlálást állíthat be, hogy a kioldógomb megérintése után beállhasson a képbe.

- 1 Lépjen a Kamera > 😳 > Időzítő menüpontra és válasszon ki egy visszaszámlálást.
- 2 Lépjen vissza a keresőbe, majd érintse meg a kioldógombot. A készülék elkészíti a fényképet, amikor a visszaszámlálás befejeződik.

# Fényképezés portré, éjszakai, illetve tág rekeszérték módban

## A Portré mód kipróbálása

A Portré mód képes megszépíteni az arcokat, elmosni a hátteret, és kiemelni a fotó témáját.

- 1 Lépjen a következőre: Kamera és válassza ki a Portré módot.
- **2** Fókuszáljon a kamerával egy személyre. Ellenőrizze, hogy a kívánt személy a fókuszterületen van-e.

Ha szelfit szeretne készíteni, koppintson a következőre: 📀

- **3** A fényképhatást a következő módokon állíthatja be:
  - A szépség hatás engedélyezése: A szépség hatás engedélyezéséhez koppintson

erre: 😇

A szépség hatás kikapcsolása: Amikor a hátlapi kamerával készít fotót, állítsa a legalacsonyabb értékre a paramétert. Amikor az előlapi kamerával készít fotót, a

szépség hatás beállításaiban koppintson a következőre: 😇, majd erre: 😇

- A bokeh hatás beállítása: A háttér elmosásához koppintson a következőre:
- Vaku: Ha gyenge fényviszonyok között kell fényképeznie az előlapi kamerával, koppintson a felül látható vaku ikonra, így a kamera megvilágítja a téma arcát.

Koppintson a vaku ikonra, és válasszon a következők közül: **7**<sup>A</sup> (automata) vagy (mindig bekapcsolva).

**4** A felvételkészítéshez koppintson a következőre:

## Éjszakai felvételek készítése

Az Éjszakai módban a fényképei részletei élesebbek, a színei pedig élénkebbek lesznek, akár gyenge fényviszonyok közötti vagy éjszakai felvételkészítés esetén is.

- 1 Nyissa meg a Kamera alkalmazást, és válassza ki az Este módot.
- 2 Tartsa mozdulatlanul a telefonját , és érintse meg a zár gombot.
- **3** A telefonja a környezeti fényerőtől függően beállítja az expozíció idejét. Tartsa mozdulatlanul a telefonját , amíg a visszaszámlálás befejeződik.

## Tág rekeszértékű fényképek készítése

A Tág rekeszérték móddal olyan fényképeket készíthet, amelyeknél a háttér elmosódik, a fő téma pedig éles marad.

- 1 Nyissa meg a Kamera alkalmazást, és válassza a Rekeszérték módot.
- 2 Érintse meg azt a területet, amelyre az élességet szeretné állítani. A legjobb eredmény elérése érdekében a készüléknek 2 méteres (körülbelül 7 láb) távolságon belül kell lennie a témától.
- 3 Érintse meg a keresőben a ikont, majd a csúszkát húzva módosítsa a rekeszérték beállításait. A kisebb rekeszérték elmosódottabb hátteret eredményez.
- 4 Fénykép készítéséhez érintse meg a kioldógombot.

# Professzionális kinézetű fényképek készítése

Az MI fényképezés egy előtelepített kamerafunkció, amely a tárgyak és jelenetek (például étel, vízpart és szöveg ) intelligens azonosításával, illetve a szín- és fényerő-beállítások ezeknek megfelelő optimalizálásával segít, hogy jobb fényképeket készíthessen.

- 1 Nyissa meg a Kamera alkalmazást, és válassza ki a Fotó módot.
- **2** A bekapcsoláshoz koppintson az (A) ikonra.
- **3** Igazítsa a felvétel tárgyát a keresőbe. Miután a kamera azonosítja a felvétel tárgyát, automatikusan ajánl egy módot (például étel, vízpartvagy szöveg).
- **4** A javasolt mód kikapcsolásához, vagy kapcsolja ki az (Ai) funkciót.

# Fényképezés távolról

- 1 Nyissa meg a Kamera alkalmazást, és válassza ki a Fotó módot.
- 2 Irányítsa a kamerát egy távoli tárgyra, amelyről fényképet szeretne készíteni. Húzza el a nagyítócsúszkát, vagy csippentsen befelé vagy kifelé a nagyítási/kicsinyítési szint beállításához.
- **3** A keresőben érintse meg azt a területet, amelyre fókuszálni szeretne. Amikor a kamera

elvégezte a fókuszálási műveletet, érintse meg a 🔘 ikont.

# Panorámaképek készítése

A Panoráma funkcióval tágasabbá teheti a tájképeket és a csoportképeket. A kamera több képet is készít a látómezőben lévő témáról, majd egyetlen panorámaképpé fűzi össze őket.

## Panorámakép készítése a hátlapi kamera használatával

A **Panoráma** mód több képet állít össze egy panorámaképpé. Fényképezés közben egyszerűen mozgassa a kamerát, és a kamera elvégzi a többit.

- 1 Lépjen a Kamera > Továbbiak menüpontra, és válassza a Panoráma módot.
- 2 Érintse meg a <sup>••••</sup> ikont, és állítsa be a pásztázás irányát.
- **3** Célozzon a kamerával a kép kezdőpontjára, majd indítsa el a felvételt a megérintésével. A kamerát mozgassa a képernyőn látható nyíl irányába. Fényképezés közben a nyilat tartsa a középvonalon.

4 Amikor befejezte, érintse meg a 🕒 ikont.

# Matricák hozzáadása fényképekhez

Dobja fel a fényképeit matricák, például idő, időjárás, hangulat vagy étel hozzáadásával.

1 Lépjen a Kamera > Továbbiak menüpontra, és válassza a Matricák módot.

Ha a **Matricák** opció nem áll rendelkezésre, érintse meg a  $\stackrel{\checkmark}{}$  ikont, majd töltse le a **Matricák** alkalmazást.

- 2 Érintse meg a <sup>♀</sup> ikont, és válasszon egy matricát. A kiválasztott matrica megjelenik a keresőben.
- **3** A matricát áthúzással átteheti máshova. Bizonyos típusú matricák szövege szerkeszthető.
- 4 Fénykép készítéséhez érintse meg a 🔘 ikont.

# Nagy felbontású fényképek készítése

Készítsen nagy felbontású fényképeket, ha azokat ki szeretné nyomtatni, vagy nagy képernyőn szeretné megjeleníteni.

- 1 Lépjen a Kamera > Továbbiak menüpontra, és válassza a Nagy felbontás módot.
- 2 A keresőben komponálja meg a témát, majd érintse meg azt a részt, amelyre az élességet szeretné állítani.
- **3** Fénykép készítéséhez érintse meg a  $\bigcirc$  ikont.

# A Pro mód használata

- 1 Nyissa meg a Kamera alkalmazást, és válassza ki a Továbbiak > Pro módot.
- 2 Az alábbi paramétereket állíthatja be:
  - A mérési mód beállítása: A mérési mód kiválasztásához koppintson az M lehetőségre.

| Mérési mód                        | Alkalmazási lehetőségek                                                                 |
|-----------------------------------|-----------------------------------------------------------------------------------------|
| ( ) Mátrixmérés                   | A teljes kép mérése. Természetes tájakról készített felvételekhez<br>alkalmas.          |
| (•)<br>Középre<br>fókuszált mérés | A keret középső területének mérésére való fókuszálás. Portrék<br>készítéséhez alkalmas. |
| • Pontmérés                       | Nagyon kis terület mérése a keret középső területén (például egy<br>személy szeme).     |

 Az ISO-érzékenység beállítása: Koppintson az ISO lehetőségre, és húzza el az ISObeállítási területét.

Gyenge fényviszonyok között növelje az ISO-érzékenységet; ha sok a fény, akkor pedig csökkentse az ISO-érzékenységet, hogy elkerülje a túlzott zajt a képen.

 A zársebesség beállítása: Koppintson az S lehetőségre, és húzza el a zársebesség beállítási területét.

A zársebesség befolyásolja a kamerába jutó fény mennyiségét. Álló tájképek és portrék készítésekor állítsa a zársebességet alacsonyabbra; mozgó tájképek és portrék készítésekor pedig állítsa a zársebességet magasabbra.

 Az expozíció-kompenzáció értékének beállítása: Koppintson az EV<sup>-</sup> lehetőségre, és húzza el az EV-beállítási területét.

Gyenge fényviszonyok között állítsa magasabbra az EV-értéket; ha sok a fény, akkor pedig állítsa alacsonyabbra az EV-értéket.

• A fókusz beállítása: Koppintson az **AF**<sup>•</sup> lehetőségre, és állítsa be a fókuszmódot.

| Fókuszmód        | Alkalmazási lehetőségek                                          |
|------------------|------------------------------------------------------------------|
| AF-S, egyszeri   | Álló figurák, tájképek stb.                                      |
| fókusz           |                                                                  |
| AF-C, folyamatos | Mozgó figurák, tájképek stb.                                     |
| fókusz           |                                                                  |
| MF, manuális     | Koppintson a kiemelni kívánt területre (például egy ember arca), |
| fókusz           | hogy fókuszba kerüljön.                                          |

 A színtónus beállítása: Koppintson a WB<sup>-</sup> lehetőségre, és válassza ki a Fehéregyensúlyt.

```
Napfényes körülmények között kiválaszthatja a 🔅 lehetőséget; felhős vagy árnyékos körülmények között pedig a 🛄 lehetőséget.
```

- A színhőmérséklet módosításához koppintson a képnek.
- **3** Koppintson a zár gombra a fényképezéshez.

Bizonyos paraméterek szintén módosulnak az egyéb paraméterek beállításakor. Igény szerint állítsa be őket.

# Videók készítése

# Time-lapse használata rövid videók készítéséhez

A Time-lapse segítségével lassan, percekre vagy akár órákra elnyújtva rögzíthet képeket, majd rövid videóvá alakíthatja őket. Ezzel a módszerrel könnyedén megragadhatja a változás szépségét, például a nyíló virágokat vagy a hömpölygő felhőket stb.

- 1 Lépjen a Kamera > Továbbiak menüpontra, és válassza a Time-lapse módot.
- **2** Helyezze készülékét a megfelelő pozícióba. A kamera elmozdulásának megelőzése érdekében használjon állványt a készülékhez.
- **3** A felvétel megkezdéséhez érintse meg a *ikont, majd a felvétel befejezéséhez a ikont.*

A készülék automatikusan a Galériába menti a rögzített videót.

# Képek szerkesztése

## Fotók és videók szerkesztése

A Galéria a szerkesztési funkciók széles választékát kínálja fotókhoz és videókhoz.

#### Fényképek átnevezése

- 1 A Galériában érintse meg az átnevezni kívánt fénykép bélyegképét.
- 2 Lépjen a 🗼 > Átnevezés menüpontra, és adjon meg egy új nevet.
- 3 Érintse meg az OK lehetőséget.

# Képek és videók megtekintése

## Fényképek és videók megtekintése

A Galériában megtekintheti, szerkesztheti és megoszthatja a fényképeit és videóit.

#### Megtekintés készítési idő alapján

Nyissa meg a **Galéria** alkalmazást. A **Fotók** fülön két ujját a képernyőn összecsípve válthat a havi nézetre, ujjait széthúzva pedig a napi nézetre.

Az idő megtekintéséhez elhúzhatja a szélen található gördítősávot.

#### Megtekintés album szerint

A fényképeket és videókat megtekintheti albumok szerint az Albumok fülön.

Egyes fényképeket és videókat a rendszer az alapértelmezett albumokban tárol. A

kamerával rögzített videókat például a Kamera albumba menti a rendszer. A

képernyőképeket és a képernyőről készített felvételeket a Képernyőképek album tárolja.

## Fényképek és videók adatainak megtekintése

- A Galériában a teljes képernyős megtekintéshez érintse meg a fényképet vagy videót. A menü elrejtéséhez érintse meg újra a képernyőt.
- 2 Teljes képernyős módban érintse meg az 🛈 ikont a fényképek vagy videók olyan adatainak megtekintéséhez, mint a tárhely elérési útja, a felbontás és a méret.

# Fényképek és videók megosztása

Lépjen az **Albumok** lehetőséghez, ahol a következő módokon oszthatja meg a képeit és a videóit:

Egy kép vagy videó megosztása: Koppintson egy képre vagy videóra, majd koppintson a

ikonra a megosztáshoz.

 Több kép vagy videó megosztása: Egy albumban tartson nyomva egy képet vagy videót a többszörös kiválasztási módba lépéshez, válasszon ki több képet és videót, majd

koppintson a 🍊 ikonra a megosztáshoz.

## Biztonságos fényképmegosztás

A Biztonságos fényképmegosztás funkció az adatvédelmi szivárgások elkerülése érdekében megosztáskor segít eltávolítani az olyan információkat, mint a fényképkészítés helye és a felvétellel kapcsolatos adatok.

- 1 Lépjen a Galéria > Albumok menüpontra.
- 2 Válasszon ki egy vagy több fényképet, és koppintson a 🍊 lehetőségre.
- 3 Tekintse meg a megosztási képernyő bal felső részén megjelenő üzenetet. Ha az adatvédelem nincs engedélyezve, koppintson az Adatvédelmi opciók lehetőségre, és megnyílik az Adatvédelmi opciók ablak. A képernyőn megjelenő utasítások követésével engedélyezze ezt a funkciót a fényképek biztonságos megosztásához.

# Albumok rendezése

Rendezze a fényképeket és a videókat albumokba a könnyű áttekinthetőség érdekében.

## Albumok hozzáadása

- 1 Lépjen a Galéria > Albumok menüpontra.
- 2 Érintse meg a 🕇 ikont, az album nevét, majd, érintse meg az **OK** lehetőséget.

**3** Jelölje ki a hozzáadni kívánt fényképeket vagy videókat, majd másolja át azokat az albumba.

#### Albumok rendezése

- 1 Lépjen a Galéria > Albumok > i menüpontra, és érintse meg az Albumok rendezése lehetőséget.
- 2 Az adott album mellett lévő ikont húzza át a kívánt helyre. A **Visszaállítás** megérintésével állíthatja vissza az albumok alapértelmezett sorrendjét.

#### Albumok elrejtése

Ha vannak olyan képek és videók, amelyeket nem szeretne megjeleníteni az albumban, elrejtheti őket.

Koppintson az Albumok lapfülre, nyissa meg a kívánt albumot, tartsa nyomva az elrejteni

kívánt képeket vagy videókat, majd koppintson a következőre: • > Elrejtés > OK.

A rendszer elrejti a kiválasztott képeket és videókat. A következő műveleteket végezheti el:

- Az Albumok oldalon a rejtett képek és videók megtekintéséhez koppintson a 
  Rejtett elemek lehetőségre.
- A Rejtett elemek résznél tartsa nyomva a kiválasztott képeket vagy videókat, majd koppintson erre: Elrejtés megszüntetése.

Az elrejtés visszavonása után a rejtett képek és videók visszakerülnek az eredeti albumukba.

- A megosztott albumokban található képeket és videókat nem lehet elrejteni. Kérjük, az adott helyzetnek megfelelően járjon el.
  - Magánélete védelme érdekében a harmadik féltől származó alkalmazások nem férnek hozzá a rejtett albumokban található képekhez és videókhoz.

## Fotók és videók áthelyezése

- Nyissa meg az albumot, majd nyomva tartva jelölje ki az áthelyezni kívánt fotókat és videókat.
- **2** A : > Áthelyezés megérintésével jelölje ki a kívánt albumot.
- **3** Az áthelyezett elemek ezután már nem az eredeti albumban lesznek.

A Minden fotó és a Videók albumban a készüléken tárolt összes fotó és videó megjelenik. Az elemek mozgatása az albumok között nem befolyásolja ezeknek az albumoknak a nézetét.

## Fényképek és videók törlése

Nyomva tartással jelölje ki a törölni kívánt elemeket, majd lépjen a **Törlés** > **Törlés** menüpontra.

Egyes előtelepített albumok, mint például a Minden fotó, Kedvenceim, Videók és Kamera albumok nem törölhetők.

A törölt fényképek és videók átmenetileg a **Nemrég törölt** albumba kerülnek, mielőtt 30 nap elteltével véglegesen törlődnek.

Ha egy fényképet vagy videót manuálisan szeretne véglegesen törölni, tartsa nyomva a bélyegképét a **Nemrég törölt** albumban, majd lépjen a **Törlés** > **Törlés** menüpontra.

#### Törölt fotók és videók visszaállítása

A Nemrég törölt albumban jelölje ki nyomva tartva a visszaállítani kívánt elemeket, majd a

 ${\cal O}$  megérintésével állítsa vissza őket az eredeti albumokba.

Ha az eredeti albumot törölte, a rendszer létrehoz egy új albumot.

#### Albumok letiltása

Letilthatja a harmadik féltől származó alkalmazás albumait annak érdekében, hogy azok ne jelenjenek meg a Galéria alkalmazásban.

- 1 Az Egyéb listában érintse meg a letiltani kívánt albumot.
- Ha felül megjelenik a kikon, az azt jelenti, hogy az album letiltható. Lépjen a > Tiltás menüpontra.
  A letiltott albumok csak a Fájlok alkalmazásban tekinthetők meg.
- **3** Egy album feloldásához nyissa meg az **Egyéb** listát, érintse meg a **Tiltott albumok megtekintése** lehetőséget, majd érintse meg az album melletti **Feloldás** opciót.
- 🕡 Az Egyéb alatt csak bizonyos albumokat lehet letiltani.

#### Fotók és videók hozzáadása a Kedvencekhez

Nyisson meg egy fotót vagy videót, majd érintse meg a  $\bigvee$  ikont.

Az elem az eredeti albumban és a Kedvenceim albumban is meg fog jelenni.

# Tippek

# A gyakran használt szolgáltatások gyors elérése

# Gyakran használt alkalmazásfunkciók gyors elérése a főképernyőről

Bizonyos alkalmazások gyakran használt funkcióihoz gyorsan hozzáférhet a főképernyő alkalmazásikonjairól, sőt e funkciók eléréséhez gyorsindítókat is hozzáadhat a főképernyőhöz.

# Gyakran használt alkalmazásfunkciók gyors elérése

Tartson nyomva egy alkalmazásikont amíg egy felugró menü meg nem jelenik, majd az eléréséhez érintsen meg egy gyakran használt funkciót.

Tartsa nyomva például a 🖸 ikont, majd a felugró menüben a funkció eléréséhez érintse meg a fényképezés módját, mint például a Szelfi vagy a Videó.

i Ha az alkalmazásikon nyomva tartását követően nem jelenik meg felugró menü, az azt jelzi, hogy az alkalmazás nem támogatja ezt a funkciót.

## Gyakran használt alkalmazásfunkciók hozzáadása a főképernyőhöz

A felugró menü megjelenítéséhez tartsa nyomva az adott alkalmazásikont a főképernyőn. Tartsa nyomva a kívánt funkciót, és a gyorsindító létrehozásához húzza a főképernyőre.

# Képernyőkép és Képernyőrögzítés

# Képernyőkép készítése

## Képernyőkép készítése az ujjízületek használatával

- Lépjen a Beállítások > Kisegítő lehetőségek > Gyorsindítók és gesztusok > Képernyőkép/Globális kedvencek menüpontra, és győződjön meg arról, hogy a Képernyőkép-készítés ujjízülettel funkció engedélyezve van.
- 2 A képernyőkép elkészítéséhez az ujjízületével koppintson gyorsan kétszer egymás után a képernyőre.

## Billentyűkombináció használata képernyőkép készítéséhez

Képernyőkép készítéséhez tartsa nyomva egyszerre a bekapcsoló- és a hangerő le gombot.

# Képernyőképek készítése a gyorsindító gombbal

A Vezérlőközpont megnyitásához húzza le az ujját a képernyő jobb felső részéről. Teljes

képernyőkép készítéséhez koppintson a következőre:

#### Képernyőkép megosztása és szerkesztése, vagy átváltás gördülőképre

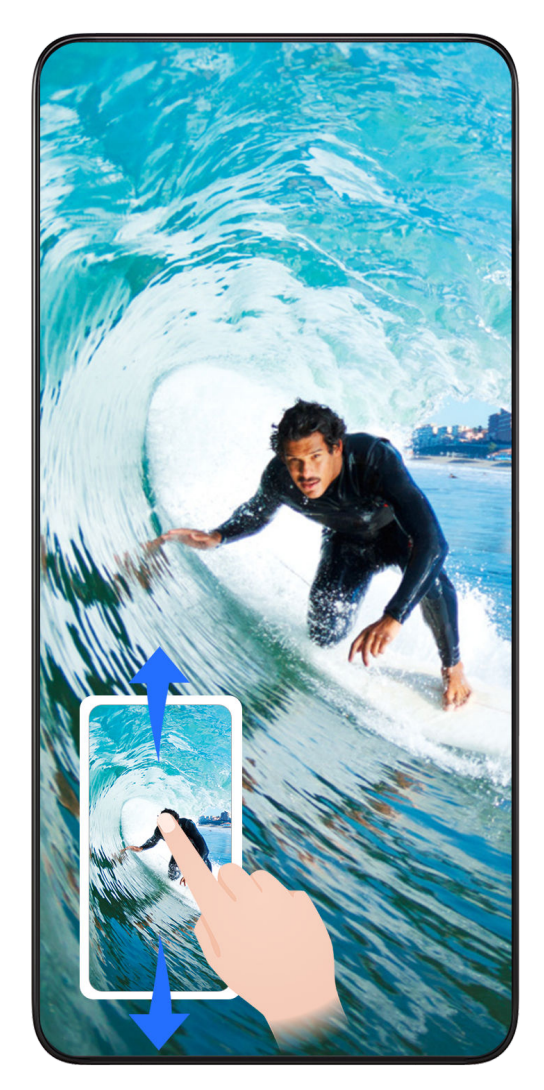

Ha képernyőképet készített, a képernyő bal alsó sarkában megjelenik egy bélyegkép. Ezután az alábbiakat teheti:

- · Gördülő képernyőkép készítéséhez lapozzon lefelé a bélyegképen.
- A bélyegképen felfelé lapozva válassza ki azt, hogy a képernyőképet hogyan szeretné megosztani a barátaival.
- Szerkesztéshez vagy törléshez érintse meg a bélyegképet. A Gördülőkép megérintésével egy gördülő képernyőképet is készíthet.

Alapértelmezetten az elmentett képernyőképek helye a Galéria.

## Gördülő képernyőképek készítése kézgesztusokkal

Tippek

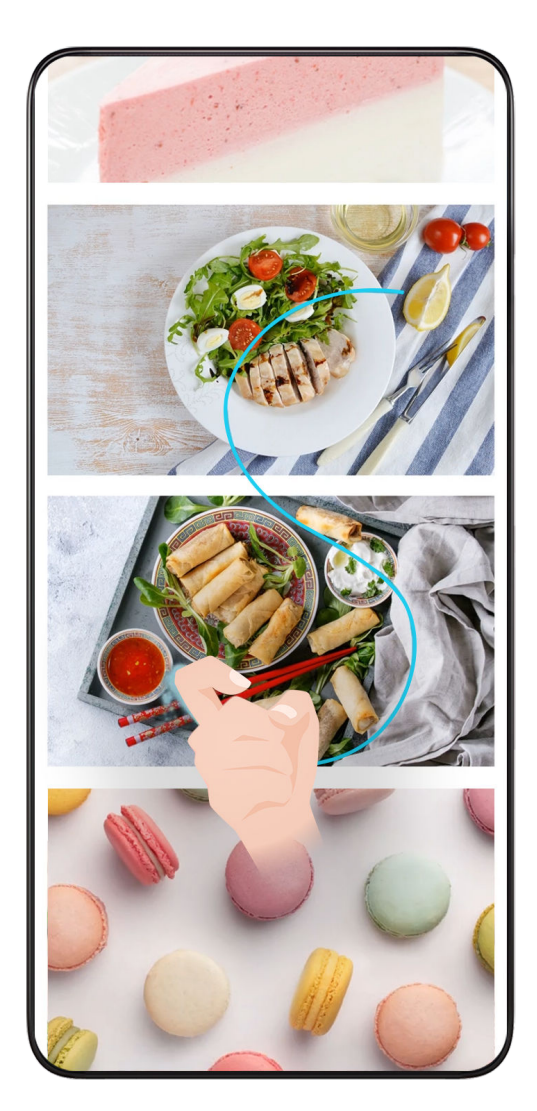

1 Koppintson a képernyőre egy ujjízülettel, és tartsa a képernyőn az ujjízületét, kis mértékű nyomás alkalmazása mellett rajzoljon "S" betűt, és a képernyő automatikusan elkezd lefelé gördülni képernyőkép készítéséhez.

A funkció első alkalommal történő használatakor kérjük, kövesse a rendszer utasításait a Gördülőkép lehetőség engedélyezésére vonatkozóan.

**2** A képernyő gördülése közben koppintson a gördülő területre a képernyőkép-készítés leállításához.

# Részleges képernyőkép készítése

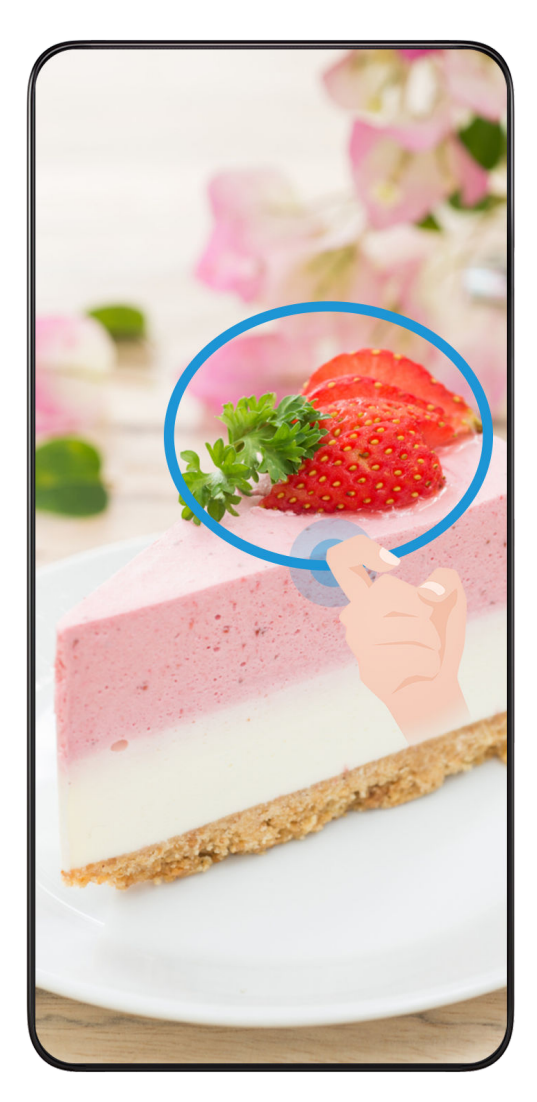

- 1 Koppintson ujjízülettel a képernyőre, majd ujjízületét rajta tartva rajzolja körül a képernyő azon részét, amelyet rögzíteni kíván. Ügyeljen arra, hogy ne emelje fel az ujjízületet a képernyőről.
- 2 A képernyőn megjelenik az ujjízület nyoma, és képernyőkép készül a kijelölt területről. Ezután az alábbiakat teheti:
  - A kívánt helyre húzhatja a keretet vagy átméretezheti.
  - Egy alakzat ikon megérintésével meghatározhatja a részleges képernyőkép alakját vagy megtarthatja az aktuális alakzatot.
- **3** Érintse meg a 🙂 ikont a képernyőkép mentéséhez.

# Az ujjízületes képernyőképek használatával kapcsolatos óvintézkedések

- A képernyőn egyenletesen egymás után kétszer koppintson ugyanarra a helyre a megfelelő sebességgel.
- Az ujjízületét tartsa merőlegesen a képernyőre.
- Ha több képernyőképet szeretne készíteni, várjon 2 másodpercet, mielőtt újra a képernyőre koppint.
- Ha a képernyőn képernyővédő van, koppintson erősebben a képernyőre, vagy távolítsa el a képernyővédőt, és próbálkozzon újra.

# Képernyőfelvétel

A képernyőn végzett műveletekről videofelvételt készíthet, és megoszthatja azt a barátaival és családtagjaival.

#### Képernyőfelvétel indítása billentyűkombinációval

Tartsa egyszerre nyomva a bekapcsológombot és a hangerő fel gombot a képernyőfelvétel elindításához. A felvétel leállításához tartsa nyomva újra mindkét gombot.

#### Képernyőfelvétel indítása gyorsindító segítségével

- 1 A Vezérlőközpont megnyitásához húzza le az ujját a képernyő jobb felső részéről.
- 2 A képernyőfelvétel elindításához koppintson erre: Képernyő-felvétel.
- **3** A felvétel leállításához koppintson a képernyő tetején látható időzítőre.
- 4 A felvételt a rendszer a következő helyre menti: Galéria.

#### Képernyőfelvétel indítása két ujjízülettel

- Lépjen a Beállítások > Kisegítő lehetőségek > Gyorsindítók és gesztusok > Képernyő felvétele menüpontra, és győződjön meg róla, hogy engedélyezve van a Képernyő felvétele funkció.
- 2 A képernyőfelvétel elindításához az ujjízületével koppintson gyorsan kétszer egymás után a képernyőre. A felvétel leállításához koppintson ismét kétszer.

#### Saját hangja rögzítése képernyőfelvétel készítése közben

Engedélyezheti a mikrofont, hogy rögzítse a saját hangját a képernyőfelvétel készítése közben.

Miután elindította a képernyőfelvételt, érintse meg a mikrofon ikont, és győződjön meg

róla, hogy a 🦊 ikonként jelenik meg. Ekkor felvételt készíthet a hangjáról.

i

Ha a mikrofon ki van kapcsolva (ha kikonként jelenik meg), akkor csak a rendszerhangokat tudja majd rögzíteni, mint például a lejátszott zenét. Ha a képernyőfelvételhez nem szeretné rögzíteni a rendszer hangjait, némítsa el a készüléket és kapcsolja ki a zene vagy más médiahang lejátszását mielőtt elindítja a képernyőfelvételt.

# Feladatok kezelése többablakos megjelenítésben

#### A lebegő ablak használata

Nyisson meg egy lebegő ablakot játék közben, és cseveghet egy barátjával anélkül, hogy egyetlen pillanatnyi izgalomról lemaradna.

A lebegő ablak megjelenítése:

- Húzza befelé az ujját a képernyő bal vagy jobb széle felől, és tartsa az ujját a képernyőn a Többablakos dokk megnyitásához.
- 2 Koppintson a kívánt alkalmazás ikonjára a Többablakos dokkban az alkalmazás lebegő ablakban történő megnyitásához.

# A lebegő ablak áthelyezése:

A lebegő ablak tetején található sávval a kívánt helyre húzhatja az ablakot.

# A lebegő ablak átméretezése:

A lebegő ablak bármelyik sarkát a képernyő közepe felé húzva átméretezheti az ablakot.

# Teljes képernyős megjelenítés:

A teljes képernyős megjelenítéshez húzza lefelé az ujját a lebegő ablak alján található

értesítési sávról, vagy koppintson a lebegő ablak tetején található 💳 > 🔽 lehetőségre.

# A lebegő ablak lekicsinyítése:

Rázza meg gyorsan a képernyőn található 💭 elemet a lebegő ablak teteje felől az ablak

valamelyik széle felé, vagy koppintson a lebegő ablak tetején található 💳 > 🦲

lehetőségre az ablak lekicsinyítéséhez. Ezzel az ablak lebegő buborékká változik.

i) A lebegő buborék legfeljebb 10 lekicsinyített lebegő ablakot tartalmazhat.

# A lebegő ablak bezárása:

A lebegő ablak bezárásához húzza lefelé az ujját a lebegő ablak alján található értesítési

sávról, vagy koppintson a lebegő ablak tetején található 🔵 > 🗴 lehetőségre.

# Keresés és váltás az alkalmazások lebegő ablakai között

A lebegőablak-kezelési funkció használatával gyorsan kereshet és válthat az alkalmazások lebegő ablakai között.

- 1 Ügyeljen rá, hogy több alkalmazás lebegő ablaka legyen megnyitva, és lebegő labdává legyenek kicsinyítve.
- 2 Koppintson a lebegő buborékra az összes lebegő ablak előnézetének megjelenítéséhez:
  - **Böngészés a lebegő ablakok előnézetei között**: Húzza felfelé vagy lefelé az ujját, és keresse meg a kívánt alkalmazás lebegő ablakának előnézetét.
  - Egy alkalmazás lebegő ablakának megjelenítése: Koppintson az alkalmazás lebegő ablakának előnézetére, amely ezt követően lebegő ablakban jelenik meg.
  - Egy alkalmazás lebegő ablakának bezárása: A lebegő ablak bezárásához

koppintson a következőre az előnézetben: 🗡 .

# Csatolmány megnyitása lebegő ablakban

Bizonyos alkalmazásokon belül (például az E-mail vagy a Jegyzettömb alkalmazásban) lebegő ablakban is megnyithatja a hivatkozásokat vagy a csatolmányokat.
Tippek

- 😥 Ez a funkció egyes alkalmazásokban nem áll rendelkezésre.
- 1 Nyissa meg az E-mail alkalmazást.
- 2 Koppintson a kívánt hivatkozásra vagy csatolmányra az E-mail alkalmazásban, amely ezt követően megnyílik a lebegő ablakban.
  - Hivatkozás megnyitása: Koppintson a kívánt hivatkozásra az E-mail alkalmazásban, amely ezt követően megnyílik a lebegő ablakban.
  - Csatolmány megnyitása: Koppintson a kívánt csatolmányra (amely lehet például egy dokumentum, kép vagy videó) az E-mail alkalmazásban, amely ezt követően megnyílik a lebegő ablakban.

### Elemek áthúzása a Többablakos módban megnyitott alkalmazások ablakai között

A Többablakos funkció használatával egyszerűen áthúzhat képeket, szövegeket és dokumentumokat az alkalmazások között.

- Kép áthúzása: Amikor jegyzeteket készít a Jegyzettömb alkalmazás segítségével, nyissa meg a Fájlok alkalmazást, válassza ki a hozzáadni kívánt fényképet, és húzza át a Jegyzettömb szerkesztőjébe.
- Szöveg áthúzása: Amikor SMS-üzenetet küld, nyissa meg a Jegyzettömb alkalmazást, és tartsa nyomva az elküldeni kívánt szöveget, majd húzza át az üzenet szövegbeviteli mezőjébe.
- Dokumentum áthúzása: Amikor e-mailt ír, nyissa meg a Fájlok alkalmazást, válassza ki a csatolni kívánt dokumentumot, majd húzza át az e-mail-szerkesztőbe.
- ᡝ Nem minden alkalmazás támogatja teljes körűen a Többablakos mód áthúzásos funkcióját.

### Alkalmazások hozzáadása, áthelyezése vagy eltávolítása a Többablakos dokk esetében

- Alkalmazás eltávolítása: A Többablakos dokkban koppintson a következőre: 🕇 , majd

erre: 🗢 az eltávolítani kívánt alkalmazás ikonjának jobb sarkában, végül koppintson erre: **Kész**.

#### Többablakos nézet egy alkalmazás számára

Létrehozhat két feladatablakot ugyanazon alkalmazás (például az E-mail és a Jegyzettömb alkalmazás) számára, és képeket, szövegeket vagy dokumentumokat húzhat át közöttük.

i Ez a funkció egyes alkalmazásokban nem áll rendelkezésre.

1 Lépjen osztott képernyős nézetbe egy alkalmazáson belül.

- Nyissa meg az E-mail alkalmazást.
- Húzza befelé az ujját a telefon képernyőjének bal vagy jobb széle felől, és tartsa a képernyőn az ujját a Többablakos dokk megnyitásához.
- Az osztott képernyős nézet aktiválásához tartsa nyomva az E-mail ikonját, majd húzza a képernyőre.
- 2 Húzzon át képeket, szövegeket vagy dokumentumokat az osztott képernyős ablakok között.
  - Kép áthúzása: Jelöljön ki egy képet az egyik osztott képernyős ablakon, és húzza át azt a másik ablakba.
  - Szöveg áthúzása: Tartsa nyomva a szöveget és jelölje ki a kívánt részt az egyik osztott képernyős ablakban, majd érintse meg és tartsa nyomva ismét a szöveget, és húzza át azt a másik ablakba.
  - **Dokumentum áthúzása**: Jelöljön ki egy dokumentumot az egyik osztott képernyős ablakon, és húzza át azt a másik ablakba.

### A Többablakos dokk kikapcsolása

A Többablakos dokk alapértelmezetten engedélyezve van. Ha szeretné kikapcsolni, lépjen a következőbe: **Beállítások > Kisegítő lehetőségek > Többablakos**, majd tiltsa le a(z) **Többablakos dokkolás** funkciót.

# **Alkalmazások**

# Alkalmazások

## Alapvető tudnivalók az alkalmazásokról

### Alkalmazások eltávolítása

Az alkalmazások a következő módokon távolíthatók el:

- A Normál stílusú főképernyő használata esetén tartsa nyomva az alkalmazás ikonját a főképernyőn, majd érintse meg az Eltávolítás lehetőséget, és kövesse az utasításokat.
- Az Alkalmazáslista stílusú főképernyő használata esetén tartsa nyomva az alkalmazás ikonját az alkalmazáslistában, majd érintse meg az Eltávolítás lehetőséget, és kövesse az utasításokat.
- Lépjen a Beállítások > Alkalmazások > Alkalmazások menüpontra, érintse meg az alkalmazást, majd érintse meg az Eltávolítás opciót.
- i Bizonyos előtelepített rendszeralkalmazások nem távolíthatók el, mert az eltávolításuk rendszerhibákat okozhat.

### A háttérben futó alkalmazások kezelése

- 1 Nyissa meg a legutóbbi feladatok képernyőjét az alábbi módszerek valamelyikével, a használt navigációs módtól függően:
  - Gesztusok: Lapozzon a képernyő aljáról felfelé, és állítsa meg az ujját.
  - Háromgombos navigáció: Érintse meg a 🗔 gombot.
- **2** A legutóbbi feladatok képernyőjén a következőket teheti:
  - Lapozással áttekintheti az alkalmazások előnézetét.
  - · Valamely előnézetet megérintve megnyithatja a hozzá tartozó alkalmazást.
  - Az alkalmazás-előnézeteket felfelé lapozva bezárhatja a hozzájuk tartozó alkalmazást.
  - · Az alkalmazás-előnézeteket lefelé lapozva zárolhatja a hozzájuk tartozó alkalmazást.

Ekkor 🔂 ikon jelenik meg az alkalmazás-előnézet felett. A 💷 gomb megérintése nem zárja be az alkalmazást.

- 🕠 Ismételt lefelé lapozással visszavonhatja a zárolást. Ekkor a 👶 ikon eltűnik.
- A ण gomb megérintésével minden alkalmazást bezárhat (kivéve a zároltakat).

### Az alkalmazások gyorsítótárának törlése

Tárhely felszabadítása érdekében törölje az alkalmazások gyorsítótárában lévő fájlokat.

Lépjen a **Beállítások > Alkalmazások > Alkalmazások** menüpontra, válassza ki az alkalmazást, amelynek a gyorsítótárát szeretné törölni, majd lépjen a **Tárhely > Gyorsítótár törlése** menüpontba.

# Névjegyzék

### Névjegyek hozzáadása és kezelése

Nyissa meg a **Névjegyzék** alkalmazás a főképernyőn (vagy nyissa meg a **Telefon** alkalmazást, és lépjen a **Névjegyzék** felületre), és adjon hozzá, osszon meg vagy töröljön névjegyeket.

### Névjegyek manuális létrehozása

A **Névjegyzék** képernyőn koppintson a (+) ikonra, lépjen az **Új névjegy** felületre, adja meg

a nevet, a telefonszámot és az egyéb információkat, majd koppintson a  $\checkmark$  ikonra a mentéshez.

### Duplikált névjegyek egyesítése

A Névjegyzék felületen lépjen a > Beállítások > Névjegyek rendezése > Dupla névjegyek egyesítése menüpontra, válassza ki a duplikált névjegyeket, és koppintson az Egyesít lehetőségre.

### Névjegyek keresése

Az alábbi módokon kereshet névjegyeket:

- Nyissa meg a Névjegyzék felületet, és adja meg a keresendő kulcsszavakat (pl. a névjegy vezetéknevének kezdőbetűjét, a telefonszámát, az e-mail-címét stb.) a felül lévő Keresés beviteli mezőben.
- Lapozzon lefelé a főképernyő közepén a keresőmező előhozásához, és adja meg a keresendő kulcsszavakat.
- Emellett több kulcsszót is megadhat egyszerre a pontosabb keresés érdekében, például: "János Peking".

### Névjegyek megosztása

- A Névjegyzék felületen nyomja meg hosszan a megosztani kívánt névjegyeket, és koppintson a Megosztás lehetőségre. Vagy koppintson a megosztani kívánt névjegyekre, majd koppintson a Egyebek > Megosztás lehetőségre.
- 2 Válassza ki a kívánt megosztási módot, és kövesse a képernyőn megjelenő utasításokat.

### Névjegyek törlése

Az alábbi módokon törölhet (vagy csoportosan törölhet) névjegyeket:

### A Névjegyzék felületen

- Nyomja meg hosszan a törölni kívánt névjegyeket, és koppintson a **Törlés** lehetőségre.
- Koppintson a törölni kívánt névjegyekre, majd koppintson a képernyő alján lévő Egyebek
  > Névjegy törlése lehetőségre.
- Lépjen a > Beállítások > Névjegyek rendezése > Ismétlődő névjegyek törlése menüpontra, válassza ki a törölni kívánt névjegyeket, és koppintson a képernyő alján lévő Törlés lehetőségre.
- i

A véletlenül törölt névjegyek visszaállításához nyissa meg a Névjegyzék felületet, lépjen a

> Beállítások > Névjegyek rendezése > Nemrég törölt menüpontra, nyomja meg hosszan a visszaállítani kívánt névjegyeket, és koppintson a Visszaállítás lehetőségre.

### Névjegycsoportok kezelése

Nagy számú névjegyet kezelhet, ha preferenciái szerint csoportokba rendezi őket, ezzel megkönnyítve a csoportos e-mailek vagy üzenetek elküldését. A rendszer automatikusan csoportosítja a névjegyeket vállalat, város és a legutóbbi kapcsolatfelvétel ideje szerint. Emellett saját csoportokat is létrehozhat.

### Csoportok létrehozása

- 1 Nyissa meg a **Névjegyzék** vagy a **Telefon** alkalmazást, és válassza ki a **Névjegyzék** lapot.
- 2 Válassza ki a **Csoportok** lehetőséget, koppintson az **Új** opcióra, adja meg a csoport nevét (például: Család), majd koppintson az **OK** lehetőségre.
- **3** A csoport képernyőjén koppintson a **Tag hozzáadása** lehetőségre, válassza ki a csoporthoz hozzáadni kívánt névjegyet, majd koppintson a **Hozzáadás** lehetőségre.

### Csoportok szerkesztése

A **Névjegyzék** felületen válassza ki a **Csoportok** csoportok lehetőséget, és nyissa meg a szerkeszteni kívánt csoportot.

- Tag hozzáadása: Koppintson a Tag hozzáadása lehetőségre csoporttagok hozzáadásához.
- Tag eltávolítása: Nyomja meg hosszan az eltávolítani kívánt tagot, és koppintson az Eltávolítás a csoportból lehetőségre.
- További műveletek: Koppintson a Egyebek lehetőségre, és válassza ki a Tagok eltávolítása opciót a csoportos eltávolításhoz, vagy válassza ki a Csoport csengőhangja, a Csoport törlése és az Átnevezés opciót.

### Csoportos üzenetek vagy e-mailek küldése

A **Névjegyzék** felületen válassza ki a **Csoportok** lehetőséget, és nyisson meg egy csoportot:

- Csoportos üzenet küldése: Koppintson a ikonra az üzenet elküldéséhez, és válassza ki a céltagokat.
- Csoportos e-mail küldése: Koppintson a ikonra az e-mail elküldéséhez, és válassza ki a céltagokat.

### Csoportok törlése

A **Névjegyzék** felületen lépjen a **Csoportok** menüpontra. Az alábbi módszerek valamelyikével törölheti a telefoncsoportokat:

- Nyomja meg hosszan a törölni kívánt csoportot, és koppintson a **Törlés** lehetőségre.
- Koppintson a képernyő alján lévő Törlés lehetőségre, válassza ki a törölni kívánt csoportot, és koppintson a Törlés lehetőségre.

## A névjegyelőzmények törlése

- 1 Nyissa meg a **Névjegyzék** vagy a **Telefon** alkalmazást, és válassza ki a **Névjegyzék** lapot.
- 2 Koppintson egy névjegyelőzményekkel rendelkező névjegyre.
- 3 Koppintson a Egyebek > Törli az előzményeket menüpontra, majd koppintson a Törlés lehetőségre, és törölje a névjegyhez tartozó összes hívásnaplót, hívásfelvételt és üzenetet.

# **Telefon**

### Telefonhívás kezdeményezése

### Szám tárcsázása vagy a hívni kívánt névjegy kiválasztása

Hívás kezdeményezéséhez az alábbi módszerek használhatók:

- Nyissa meg a **Telefon** alkalmazást, a kívánt névjegy vagy megkereséséhez adja meg a telefonszám egy részét, a névjegy nevének első betűjét, vagy a névjegy kezdőbetűit, majd a szám hívásához érintse meg a névjegyet.
- Nyissa meg a Telefon alkalmazást, érintse meg a Névjegyzék fület, majd a névjegylistában keresse meg a névjegyet a híváshoz.

A hívás befejezéséhez érintse meg a 😶 ikont.

## Gyorstárcsázás

Miután egy névjegyhez beállította a gyorstárcsázást, a hozzá rendelt számbillentyűvel gyorsan felhívhatja azt.

Lépjen a **Telefon** > **Beállítások** > **Gyorstárcsázás** menüpontra, válasszon ki egy számgombot, majd állítson be egy névjegyet ehhez a gyorstárcsázó számhoz.

### Hívás befejezése a bekapcsológomb lenyomásával

Hívás közben a bekapcsológomb megnyomásával fejezheti be a hívást.

### Hívás hátterének beállítása

Ha egy háttérképet a hívás háttereként szeretne beállítani, tegye az alábbiakat:

- 1 Lépjen a **Beállítások > Főképernyő és háttérkép > Háttérkép** menüpontra.
- **2** Válasszon ki egy képet és állítsa be háttérképként.

Profilképet is beállíthat egy névjegy számára, ami a hívás háttereként jelenik meg.

- 1 Nyissa meg a **Telefon** alkalmazást, érintse meg a **Névjegyzék** fület, majd válasszon ki egy névjegyet.
- 2 Érintse meg a *k*ikont, majd a profilkép kiválasztott névjegyhez történő beállításához érintse meg a *k*ikont.

### Nemzetközi hívás indítása

- 1 A nemzetközi hívásszolgáltatással kapcsolatos kérdéseivel és annak aktiválásával kapcsolatosan forduljon a szolgáltatójához.
- 2 Nyissa meg a **Telefon** alkalmazást, érintse meg a **Névjegyzék** fület, majd a hívás kezdeményezéséhez válasszon ki egy névjegyet.
- **3** Az olyan számok esetén, amelyek nincsenek a névjegylistában, nyissa meg a tárcsázót, és tartsa nyomva a **0** számgombot, amíg a **+** ikon meg nem jelenik. Nemzetközi hívás kezdeményezéséhez adja meg az országkódot és a telefonszámot, majd érintse meg a

Sikont.

## Bejövő hívások kezelése

A hívástartás funkció használható a bejövő hívások fogadására olyankor, amikor még egy előző hívásban van benne.

Ha nem tud hívást fogadni, mert a készülék hibás vagy mert gyenge a hálózati jel, akkor beállíthatja a hívástovábbítást úgy, hogy a hívásokat másik számra vagy készülékre továbbítsa.

### Bejövő hívások fogadása és elutasítása

Ha feloldott képernyőn érkezik hívás:

- A hívás fogadásához érintse meg a 🕓 ikont.
- A hívás elutasításához érintse meg a <sup>1</sup> ikont.
- $\cdot$  A hívás elutasításához és válaszüzenet küldéséhez érintse meg a igsir Q ikont.

### Hívásvárakoztatás engedélyezése

A hívásvárakoztatás funkcióval a bejövő hívást fogadhatja olyankor, amikor már hívásban van, az első hívást tartva. Ehhez a funkcióhoz a szolgáltató támogatására van szükség. Részletekért forduljon a szolgáltatójához.

Lépjen a **Telefon** > **\*** > **Beállítások** menüpontra, majd lépjen a **Továbbiak** > **Hívásvárakoztatás** menüpontra.

Ha a telefon két SIM-kártyával rendelkezik, külön konfigurálja az 1. SIM-kártya és a 2. SIMkártya beállításait.

Ez a funkció a szolgáltatótól függően eltérő lehet.

### Új bejövő hívás fogadása hívás közben

- 1 Amikor egy folyamatban lévő hívás közben érkezik bejövő hívása, érintse meg a ikont a bejövő hívás fogadásához.
- 2 Érintse meg a ikont, vagy pedig érintse meg a tartásban lévő hívást a híváslistán a két hívás közötti váltáshoz.

### Hívástovábbítás engedélyezése

Ha a Hívástovábbítás funkció engedélyezve van, az előre beállított feltételeknek megfelelő hívásokat a készülék automatikusan továbbítja a megadott telefonszámra. Ehhez a funkcióhoz a szolgáltató támogatására van szükség. Részletekért forduljon a szolgáltatójához.

- 1 Nyissa meg a Telefon alkalmazást, lépjen a 🗼 > Beállítások menüpontra, és érintse meg a Hívástovábbítás lehetőséget.
- **2** Válassza ki és engedélyezze a továbbítási módszert, majd adja meg és erősítse meg a telefonszámot, amelyre továbbítani szeretné a hívásokat.

Ha a telefon két SIM-kártyával rendelkezik, külön konfigurálja az 1. SIM-kártya és a 2. SIMkártya beállításait.

Ez a funkció a szolgáltatótól függően eltérő lehet.

### Hívástovábbítás kikapcsolása

- 1 Nyissa meg a Telefon alkalmazást, lépjen a > Beállítások menüpontra, és érintse meg a Hívástovábbítás lehetőséget.
- 2 Válassza ki a továbbítási módot és kapcsolja ki.

## Vészhelyzeti SOS és hívások

### A Vészhelyzeti SOS funkció használata

Ha vészhelyzetbe kerül, gyorsan és titokban küldhet egy SOS-üzenetet a vészhelyzeti névjegyeinek, vagy kezdeményezheti a vészhelyzeti névjegyének SOS-hívását.

- Lépjen a Beállítások > Biztonság és vészhelyzet > Vészhelyzeti SOS menüpontra, és a Vészhelyzeti névjegyek megérintésével adjon hozzá egy vészhelyzeti névjegyet.
- 2 Engedélyezze az SOS-üzenetet is küldjön és az Automatikus SOS-hívás funkciót, majd a jelzések szerint állítsa be a kapcsolódó jogosultságokat.

Ha engedélyezte a Vészhelyzeti SOS funkciót, akkor vészhelyzetben nyomja meg gyorsan egymás után ötször a bekapcsológombot, és a készülék automatikusan az aktuális tartózkodási helyét tartalmazó üzenetet küld a vészhelyzet esetére megadott névjegyének. Ez automatikusan és egyenként fel is hívja a vészhelyzeti névjegyeket, és lejátszik egy előre rögzített SOS-üzenet, majd automatikusan befejezi a hívást.

Ha az **Automatikus SOS-hívás** ki van kapcsolva, az üzenet elküldése után készüléke megjeleníti a segélyhívás képernyőt, ahonnan gyorsan hívhatja a sürgősségi szolgálatokat, illetve az Ön vészhelyzet esetére megadott valamelyik névjegyét.

### Segélyhívások indítása

Vészhelyzet esetén közvetlenül a készüléke zárképernyőjéről indíthat segélyhívást, akkor is, ha nincs jel.

- A segélyhívási funkcióra a helyi törvényi előírások és az adott mobilszolgáltatók által meghatározott szabályok vonatkoznak. Hálózati problémák, illetve más jellegű zavarok miatt előfordulhat, hogy a segélyhívás nem működik.
- 1 A zárképernyőn nyissa meg a jelszava megadására szolgáló képernyőt, és érintse meg a Segélyhívás lehetőséget. Amennyiben jó jelerősséggel rendelkező helyen tartózkodik és a készülék rendelkezik internetkapcsolattal, a készülék automatikusan lekéri a tartózkodási helyét, és kijelzi azt a képernyőn.
- 2 Adja meg a helyi segélyhívó számot, majd a szám hívásához érintse meg a vikont. Másik lehetőségként érintse meg a Vészhelyzetre vonatkozó információ lehetőséget, és válassza ki a hívni kívánt vészhelyzeti névjegyet.

## Hívás közbeni műveletek végrehajtása

Hívás közben megjelenik egy hívás közbeni menü.

- A (1) ikon megérintésével válthatja a hangcsatornát a hangszóróra.
- A tárcsázó használatához érintse meg a ikont.
- Hívás közben elrejtheti a hívásképernyőt és hozzáférhet más alkalmazásokhoz úgy, hogy a készülékén az aktuális navigációs mód használatával visszatér az előző képernyőre vagy a főképernyőre.

A hívásképernyőhöz való visszatéréshez érintse meg az állapotsávon található zöld ikont.

• A hívás befejezéséhez érintse meg a 😳 ikont.

# Naptár

## Események használata

Az események segítséget nyújtanak az olyan napi otthoni és munkahelyi teendők ütemezéséhez, mint például a vállalati értekezletek, társas összejövetelek és hitelkártya visszafizetések. Lehetősége van események hozzáadására és emlékeztetők beállítására, amelyekkel előre megtervezheti tennivalóit.

### Programok hozzáadása

- 1 Lépjen a következőre: Naptár, majd koppintson erre: (+)
- 2 Adja meg a részleteket, például a program címét, helyét, valamint kezdési és befejezési idejét.
- 3 Ha szeretne emlékeztetőt beállítani a programhoz, koppintson erre: További mezők hozzáadása, majd a következők valamelyikére: Emlékeztető vagy Második emlékeztető.
- **4** A program mentéséhez koppintson a következőre:  $\checkmark$  .

### Találkozó-emlékeztetők importálása

- 1 Lépjen a Naptár > > Fiókok kezelése menüpontra.
- 2 Érintse meg az ÚJ FIÓK lehetőséget, majd kövesse a képernyőn megjelenő utasításokat a munkahelyi e-mail-üzenetek (az Exchange-fiókjából) hozzáadásához a naptárhoz az értekezlet-emlékeztetők megtekintése érdekében.

### Esemény keresése

- 1 A Naptár képernyőn érintse meg a 📿 ikont.
- 2 Írja be az esemény kulcsszavait például a megnevezést és a helyet a keresőmezőbe.

### Esemény törlése

Egy eseményt a következő módszerek bármelyikével törölheti:

- A Naptár képernyőn érintse meg a törölni kívánt eseményt, majd érintse meg a 
  Törlés ikont.
- A **Napirend** képernyőn tartson nyomva egy eseményt, jelölje ki a törölni kívánt eseményeket, majd érintse meg a **Esemény törlése** ikont.

### Fontos események

Prioritást adhat egyes eseményeknek: ezzel megkülönbözteti és kiemeli őket a többi közül, így könnyebben eldöntheti, hogy melyek a lényeges események, és hatékonyabban kezelheti őket.

### Fontos események hozzáadása

Engedélyezze a következőt: **Naptár**, koppintson erre: <sup>(+)</sup>, majd koppintson erre: **Prioritás** ezzel beállítja az eseményt a következőként: **Fontos** a részletek menüjében. Adja meg a további részleteket, például az esemény címét, helyét, kezdési és befejezési idejét stb.,

majd koppintson a következőre: 🗸 az információk mentéséhez.

## Naptári értesítés beállítása

Igényeinek megfelelően állítsa be a naptári értesítés típusát. Beállíthat állapotsávi értesítést, banner értesítést és csengőhangos értesítést. Az alapértelmezett emlékeztetőidő beállítása után a készülék a megadott időpontban értesítést küld.

Lépjen a Naptár > • > Beállítások menüpontra.

- Az Emlékeztető ideje vagy az Emlékeztető időpontja az egész napos eseményekhez megérintésével állítson be egy emlékeztető időpontot.
- Érintse meg az Értesítések lehetőséget, és engedélyezze az Értesítések engedélyezése lehetőséget. Ezután a képernyőn látható utasításokat követve állítsa be az értesítés típusát.

## Naptárnézeti beállítások személyre szabása

Személyre szabhatja az olyan naptárnézeti beállításokat, mint a hét kezdőnapjának megadása, illetve annak beállítása, hogy a hetek száma megjelenjen-e.

- 1 Lépjen a Naptár > : > Beállítások menüpontra.
- 2 Válassza ki a hét kezdőnapját, vagy engedélyezze a hetek számának megjelenítését.

### Alternatív naptárak beállítása

Válthat más naptárakra, mint például a kínai holdnaptár vagy az iszlám naptár.

Lépjen a **Naptár > 🗼 > Beállítások > Alternatív naptárak** menüpontra, majd jelölje ki a használni kívánt naptárat.

# Óra

## Ébresztők beállítása

Beállíthatja, hogy az ébresztő egy meghatározott időben hangot játsszon le vagy rezegjen.

### Ébresztő hozzáadása

- 1 Lépjen az Óra > Ébresztő menüpontra, és koppintson a <sup>(+)</sup> ikonra egy ébresztő hozzáadásához.
- 2 Kövesse az utasításokat a csengőhang, az ismétlési időköz stb. beállításához.
- **3** Koppintson a  $\checkmark$  ikonra a beállítások mentéséhez.

### Ébresztő módosítása vagy törlése

Érintse meg a módosítani vagy törölni kívánt meglévő ébresztőt.

### Az ébresztő késleltetése

Ha nem szeretne felkelni, amikor az ébresztő megszólal, egyszerűen érintse meg a szundi gombot, vagy nyomja meg a bekapcsoló gombot.

A szundi hosszát az ébresztő létrehozásakor lehet beállítani.

### Az ébresztő kikapcsolása

Amikor az ébresztő megszólal, a kikapcsoláshoz a képernyő alján megjelenő gombon lapozzon balra vagy jobbra.

## Az időzítő vagy a stopperóra használata

Az időzítővel visszaszámolhat a megadott időponttól. A stopperórával egy tetszőleges esemény hosszát mérheti.

### Időzítő

Lépjen az Óra > Időzítő menüpontra, állítsa be az időtartamot, majd az időzítő

elindításához érintse meg a 🕑 ikont. A leállításához érintse meg a 🕕 ikont.

## Stopperóra

Lépjen az Óra > Stopperóra menüpontra, majd a stopperóra indításához érintse meg a 🕑

ikont. A leállításához érintse meg a 🕕 ikont.

## Kettős óra megjelenítése a zárképernyőn

Amikor nem az otthoni időzónájában van, használja a **Kettős óra** funkciót a saját városa idejének és az aktuális hely idejének a zárképernyőn történő megjelenítéséhez.

Lépjen a **Beállítások > Rendszer és frissítések > Dátum és idő** menüpontra, engedélyezze a **Kettős óra** funkciót, majd állítsa be a **Saját város** opciót. A saját város és az aktuális hely ideje egyaránt látható lesz majd a zárképernyőn.

Ha az aktuális tartózkodási helye ugyanabban az időzónában van, mint a saját városa, akkor csak egy óra jelenik meg a zárképernyőn.

# Jegyzetek

## Jegyzet létrehozása

A jegyzetek segítségével gyorsan lejegyezheti a gondolatait és az ötleteit. Jegyzetet készíthet kézírással (kézzel jegyezheti le vagy rajzolhatja meg a jegyzetet), valamint dokumentum beolvasásával.

### Tartalom hozzáadása a jegyzetekhez

- 1 Lépjen a következőre: Jegyzetek > Jegyzetek és koppintson erre: 🕀 .
- **2** Adja meg a jegyzet címét és tartalmát. Ezt követően a következőkre van lehetősége:
  - Koppintson a következőre: 🖉 ellenőrzőlista hozzáadásához.
  - Koppintson a következőre: A= a szövegstílus, a bekezdésigazítás és a háttér módosításához.
  - Koppintson a következőre: Kép beszúrásához. Tartsa nyomva a képet, majd húzza a kívánt helyre a jegyzetben.
  - Ha szeretné rendszerezni a jegyzeteit, hogy egyszerűbben elérje és megtekinthesse őket, koppintson a következőre: Nincs kategória, ezzel címkével láthatja el a jegyzetet.
- **3** Koppintson a következőre:  $\checkmark$  a jegyzet mentéséhez.

### Jegyzet hozzáadása dokumentumok beolvasásával

- 2 Igazítsa a telefonja kameráját a beolvasni kívánt képhez vagy irathoz, majd koppintson a

következőre: 🤍 a beolvasás megkezdéséhez. A rendszer a beolvasott oldalakat a Jegyzetek alkalmazásba menti.

## Globális kedvencek

Húzza le három ujját a képernyő teteje felől: így gyorsan menthet cikkeket és videókat a következőbe: **Jegyzetek**. Ezeket a tartalmakat bármikor megtekintheti és szerkesztheti.

### Weboldalak mentése a Jegyzetekbe

Húzza le három ujját a weboldalak mentéséhez a **Jegyzetek** alkalmazásba, amely automatikusan kiszűri a hirdetéseket. Így akkor is elolvashatja és szerkesztheti az oldalt, ha az eredeti URL érvénytelen.

- 1 Lépjen ide: Beállítások > Kisegítő lehetőségek > Gyorsindítók és gesztusok > Képernyőkép/Globális kedvencek, és ügyeljen rá, hogy engedélyezve legyen a következő: Globális kedvencek.
- 2 Lépjen ide: Beállítások > Adatvédelem > Jogosultságkezelő > > > Speciális hozzáférés > Megjelenítés más alkalmazások felett > Jegyzetek, és ellenőrizze, hogy engedélyezve van a következő: Egyéb alkalmazások fölé húzás.
- **3** A kívánt weboldalon húzza lefelé három ujját a képernyőn. Megjelenik egy üzenet, amely értesíti Önt, hogy a rendszer menteni fogja a weboldalt. A Jegyzetek alkalmazásban megnézheti a mentett oldalt.
- 😧 🛯 A **Jegyzetek** automatikusan kiszűri a hirdetéseket és a hozzászólásokat.
  - Nem minden weboldal támogatja ezt a funkciót. A funkció kezelőfelülete és működése nem minden készüléken azonos.

## Teendők létrehozása

Teendők létrehozásával nyomon követheti a napi ügyeit, mint például a bevásárló listák, a munkahelyi feladatok és a házimunka.

### Teendőelem létrehozása

Létrehozhat egy teendőelemet, és beállíthat hozzá idő- emlékeztetőt.

Ha a teendőelemet fontosként jelölte meg, a készülék egy teljes képernyős emlékeztetővel jelez, amikor a képernyő le van zárva.

- 1 Lépjen a Jegyzettömb > Teendők menüpontra, és érintse meg a ikont.
- **2** Adja meg a teendőelemet.
- **3** Érintse meg a  $\bigotimes$  ikont, állítson be egy időpontot, majd érintse meg az **OK** lehetőséget.
- **4** A  $\vdash$  engedélyezésével jelölheti meg a teendőelemet fontosként.
- 5 Érintse meg a Mentés lehetőséget.
- *i* Ez a funkció készülékenként eltérő lehet.

### Ismételt emlékeztető beállítása egy teendőelemhez

Ha időpontot adott meg egy teendőelemhez, kiválaszthat hozzá egy ismétlődési módot (például **Soha**, **Minden nap**, **Minden héten**, **Minden hónapban** vagy **Minden évben**), és a készülék a megadott időpontban többször emlékezteti Önt a teendő elvégzésére.

## Régi jegyzetek átvitele

Áthelyezheti a jegyzeteit a régi telefonján futó **Jegyzetek** alkalmazásból az új telefonra. Ehhez különböző módszerek állnak rendelkezésre, ilyen például a HONOR-azonosító szinkronizálása, a Device Clone szolgáltatás, az adatmentés és a Honor Share.

- HONOR-azonosító szinkronizálása: Jelentkezzen be HONOR-azonosítójával a régi telefonján, majd szinkronizálja a Jegyzetek alkalmazás adatait a régi telefonjáról a felhőbe. Jelentkezzen be ugyanazzal a HONOR-azonosítójával az új telefonján a Jegyzetekadatainak szinkronizálásához.
- Device Clone:

A Device Clone segítségével is áthelyezheti a **Jegyzetek** és más alkalmazások adatait a régi telefonjáról az új készülékre.

- Adatmentés: A külső tárolóeszközre, például egy külső memóriakártyára vagy USBtárolóeszközre készített biztonsági mentést visszaállíthatja a telefon külső tárhelyére.
- HONOR Share: Válassza ki a megosztani kívánt jegyzeteket: a HONOR Share segítségével gyorsan áthelyezheti őket új telefonjára.

### Régi formátumú jegyzetek konvertálása

Amikor áthelyezi a régi telefonjáról a jegyzeteket az új telefonra, a régi formátumú jegyzeteknél kezdetben csak a megtekintés támogatott, a szerkesztéshez át kell alakítania őket az új formátumra.

Lépjen a következőre: **Jegyzetek** > **Jegyzetek**, koppintson a legördülő menüre: Összes jegyzet, majd nézze meg a következőt: old format notes.

- Összes konvertálása: Lépjen a következőre: Régi formátumú jegyzetek > Összes konvertálása > Konvertálás, és a(z) Régi formátumú jegyzetek elemek katalógusa automatikusan eltűnik, ha a konvertálás befejeződött.
- Egy konvertálása: Amikor először nyit meg egy régi formátumú jegyzetet, a(z)
  Konvertálja ezt a jegyzetet? üzenet jelenik meg a képernyőn. Koppintson erre:
  Konvertálás a konvertáláshoz. Amikor először jelenik meg ez az üzenet egy nem konvertált formátumú jegyzetnél, a megnyitott jegyzet csak a következőket támogatja:
  Törlés és Formátum konvertálása, és a szerkesztést nem támogatja. A szerkesztéshez konvertálnia kell.

## A Jegyzettömb kezelése

A Jegyzettömb elemeit kategóriákba rendezheti, különféle mappákba helyezheti, megoszthatja másokkal, illetve a felesleges elemeket törölheti.

Amikor a Jegyzettömbben megtekint egy elemeket tartalmazó listát vagy egy önálló elemet, a képernyő tetején érintse meg az állapotsávot, ha gyorsan szeretne visszalépni az első elemre vagy az éppen megtekintett elem elejére.

### A Jegyzettömb alkalmazás-zárjának használata vagy jegyzet zárolása

## A Jegyzettömb alkalmazás-zárjának engedélyezése: Lépjen a Beállítások > Biztonság >

**Alkalmazás-zár** menüpontra, adja meg a zárképernyő jelszót vagy a megjelenő utasítások szerint szabja testre az alkalmazás-zár jelszavát, majd kapcsolja be a Jegyzettömb melletti kapcsolót.

### Jegyzetek rendezése kategória szerint

Ha a jegyzeteket kategóriánként különböző mappákba kívánja rendezni, különböző színű címkéket adhat hozzá a kategóriák megkülönböztetéséhez, és szerkesztheti a mappákat, hogy a jegyzetek egyértelműbben kategorizálhatók és könnyen megtalálhatók legyenek.

### Az összes jegyzet megtekintése:

- A(z) Összes jegyzet lista felületén a különböző jegyzetek különböző színnel jelennek meg, ezenfelül kulcsszavakat is megadhat a keresőmezőben, hogy még gyorsabban megtalálja a keresett jegyzeteket.
- Koppintson a(z) Összes jegyzet jobb oldali legördülő mezőjére a különböző jegyzetek megtekintéséhez, pl. Összes jegyzet, Kedvencek, Nemrég törölt stb.

### Mappák létrehozása/szerkesztése :

- Nyissa meg a következőt: Saját mappa, koppintson a(z) + > Új mappa lehetőségre, válassza ki a kívánt mappaszínt, adja meg a mappa nevét, majd koppintson a(z) Mentés lehetőségre.
- A mappák rögzítéséhez, áthelyezéséhez, szerkesztéséhez vagy törléséhez húzza el balra az ujját.

### Jegyzetek áthelyezése/zárolása vagy megjegyzések hozzáadása a Kedvencekhez:

- A jegyzetek listájának a felületén nyomja meg hosszan a szerkeszteni kívánt jegyzetet, koppintson a(z) Áthelyezés elemre, majd kiválassza azt a mappát, ahová a jegyzeteket át kívánja helyezni.
- · Jegyzet mentéséhez vagy rögzítéséhez koppintson a(z) Továbbiak > Kedvenc elemre.
- Nyissa meg a lejárni kívánt jegyzetet, majd koppintson a jobb alsó sarokban található
  Továbbiak > Zár hozzáadása elemre.
- A(z) Összes jegyzet listában húzza el balra az ujját valamelyik jegyzeten, annak rögzítéséhez, áthelyezéséhez, szerkesztéséhez vagy törléséhez.

ᡝ Az Exchange-fiókon belüli mappákban lévő jegyzetek szerkesztése nem támogatott.

### Jegyzettömbelemek megosztása

Az alábbi módokon oszthat meg Jegyzettömbelemeket:

• Egy jegyzet- vagy teendőelem megosztásához nyissa meg a megosztani kívánt elemet

az Összes jegyzet vagy az Összes teendő képernyőről, érintse meg a 🍊 ikont, és ossza meg azt a megjelenő utasítások alapján.

A jegyzetek a **Képként**, a **Szövegként**, az **Exportálás dokumentumként** vagy a **Másik készülékre** lehetőségek valamelyikének megérintésével oszthatók meg.

- Az Exportálás dokumentumként lehetőség megérintése után kiválaszthatja, hogy TXT- vagy HTML-fájlként szeretné-e exportálni a jegyzetet, és a fájlt a rendszer alapértelmezetten a Fájlok > Böngészés > Telefon > Documents > NotePad mappába menti.
- · Több jegyzet megosztásához az Összes jegyzet képernyőn tartson nyomva egy

jegyzetet, majd válassza ki a megosztani kívánt jegyzeteket. Ezután érintse meg a 🍊 ikont, és ossza meg azokat a megjelenő utasítások alapján.

#### A Jegyzettömb elemeinek nyomtatása

- 1 Az Összes jegyzet képernyőn érintse meg az elemet, amelyet nyomtatni szeretne.
- 2 Lépjen a > Nyomtatás menüpontra, válasszon egy nyomtatót, és a jelzések szerint konfigurálja a nyomtatási beállításokat.

#### A Jegyzettömb elemeinek törlése

- A Jegyzettömb elemeit a következő módszerek valamelyikével törölheti:
- · Az Összes jegyzet vagy az Összes teendő képernyőn lapozzon balra egy elemen, majd a

törléshez érintse meg a 🛡 ikont.

 Tartsa nyomva a törölni kívánt elemet, jelölje ki vagy húzza át azoknak a jegyzeteknek vagy teendőknek a jelölőnégyzetét, amelyeket szintén törölni szeretne, majd érintse meg

a 🔟 ikont.

A Jegyzettömb törölt elemeinek visszaállításához érintse meg az **Összes jegyzet** vagy az **Összes teendő** lehetőséget, a **Nemrég törölt** opció alatt jelölje ki a visszaállítani kívánt

elemeket, majd érintse meg a 📿 ikont.

## **E-mail**

### E-mail-fiók hozzáadása

Adja hozzá e-mail-fiókját az **E-mail** alkalmazásban, és így a készülékével kényelmesen hozzáférhet az e-mailjeihez.

#### Személyes e-mail-fiók hozzáadása

 Nyissa meg az E-mail alkalmazást a telefonján, majd válasszon az elérhető e-mailszolgáltatók közül. 2 Adja meg az e-mail-címét és a jelszavát, majd érintse meg a Bejelentkezés lehetőséget, és kövesse a képernyőn megjelenő utasításokat a konfiguráció elvégzéséhez. A rendszer automatikusan csatlakozik a szerverhez, és ellenőrzi a szerverbeállításokat.

### Exchange-fiók hozzáadása

A Microsoft Exchange vállalaton belüli digitális üzenetküldést tesz lehetővé. Ha az Ön vállalatának e-mail-rendszere Exchange szervert használ, készülékén is bejelentkezhet munkahelyi e-mail-fiókjába.

- 1 Kérje el vállalata e-mail-szerverének rendszergazdájától a vonatkozó tartománynevet, szervercímet, portszámot és a biztonsági típust.
- 2 Nyissa meg az E-mail alkalmazást, és válassza az Exchange lehetőséget.
- **3** Adja meg az e-mail-címet, a felhasználónevet és a jelszót.
- 4 Érintse meg a **Kézi beállítás** lehetőséget. Adja meg a **Fiók beállítása** képernyőn az email tartománynevét, a szervercímét és portszámát, valamint a biztonsági típust.
- 5 Érintse meg a V lehetőséget, majd a képernyőn megjelenő utasításokat követve konfigurálja a beállításokat. A rendszer automatikusan csatlakozik a szerverhez, és ellenőrzi a szerverbeállításokat.

# Számológép

## Számológép

A készülék számológépével alapvető matematikai számításokat végezhet el, és használható az exponenciális, logaritmikus és trigonometriai függvények értékeinek kiszámításához is.

### Az alapvető számológép használata

Az alábbi módszerek valamelyikével nyithatja meg a számológépet:

- Keresse meg a **Számológép** alkalmazást az **Eszközök** mappában.
- · Lapozzon felfelé a zárképernyő aljáról a gyorsindítópanel megjelenítéséhez, majd érintse

meg a kont a számológép megnyitásához.

### A tudományos számológép használata

Nyissa meg a számológépet, és lépjen a 🗼 > **Tudományos** menüpontra.

### Számok másolása, törlése, a képernyő kiürítése

 Számítási eredmény másolása: Tartsa nyomva a számítás eredményét, érintse meg a Másolás lehetőséget, majd másolja máshová (például jegyzetbe vagy üzenetbe) az eredményt.

- Az utolsó számjegy törlése: Érintse meg a ikont.
- $\cdot$  A képernyő tartalmának törlése: Érintse meg a  ${f C}$  ikont. A számítás befejezéséhez a

megérintésével törölheti a — megérintése után megjelenő képernyőt.

## Zseblámpa

## Zseblámpa

A következő módszerek bármelyikével bekapcsolhatja a zseblámpát:

 Húzza le az ujját a képernyő jobb felső részéről a Vezérlőközpont megnyitásához, majd a zseblámpa be- vagy kikapcsolásához koppintson a 🛽 ikonra.

· A gyorsindítók panelének megjelenítéséhez húzza fel az ujját a zárképernyő alsó szélétől

majd a zseblámpa be- vagy kikapcsolásához koppintson a ikonra.

Ha bekapcsolja a zseblámpát, a zárképernyőn megjelenik egy értesítés, amely jelzi, hogy a

zseblámpa be van kapcsolva. A zseblámpa kikapcsolásához koppintson a 🕛 ikonra.

# Iránytű

## Iránytű

Az iránytű megmutatja a telefon földrajzi tájolását, valamint a jelenlegi pozíció földrajzi szélességi és hosszúsági adatait.

- Az iránytű a következő eljárásokkal nyitható meg:
  - Lapozzon lefelé a főképernyő közepétől a keresőmező megnyitásához, és adja meg az Iránytű keresőszót. A legelső keresési találat a rendszer saját Iránytű alkalmazása lesz.
  - Nyissa meg az Iránytű mappában található Eszközök alkalmazást.
- **2** A földrajzi tájolási adatok és a koordináták megtekintése.
  - Állítsa vízszintes helyzetbe a telefont, és a képernyőn megjelenik a földrajzi tájolás, valamint a jelenlegi földrajzi szélességi és hosszúsági adatok.
  - Állítsa függőleges helyzetbe a telefont, és egy élő jelenet alatt megjelenik a földrajzi tájolás, valamint a jelenlegi földrajzi szélességi és hosszúsági adatok.
- **3** A jelenlegi földrajzi tájolás rögzítéséhez koppintson az iránytű számlapjára. Egy kék terület jelenik meg a számlapon, ha a tájolás eltér az eredetitől.

A pontosabb tájolási információk érdekében kérjük, próbálja meg a talajhoz képest vízszintes vagy függőleges helyzetben tartani az iránytűt anélkül, hogy megdöntené azt.

## Tükör

## A telefon használata tükörként

A telefonját tükörként is használhatja.

Lépjen a(z) **Eszközök** > **Tükör** menüpontba. Ezután az alábbiakat teheti:

- Nagyítás vagy kicsinyítés: Húzza el az alul található nagyítás csúszkát. A képernyőre kétszer koppintva nagyíthat, majd ismét kétszer koppintva állíthatja vissza az eredeti nézetet.
- · Mentse el a képet: Koppintson a képernyőre az aktuális képen történő megállításhoz. A

folytatáshoz ismét koppintson a képernyőre. Szünet esetén koppintson a(z) 💾 elemre a kép mentéséhez. A mentett képet a következő helyen találja: **Galéria**.

• A tükör fényerejének beállítása: Koppintson a képernyő felső részén található 🕇 vagy

elemre.

- A képernyő párásítása: Koppintson a(z) ? elemre, majd engedélyezze a(z) Fújás lehetőséget. Ezután fújjon levegőt a mikrofonba, hogy a képernyő bepárásodjon. A pára eltávolításához törölje le a képernyőt.
- A tükörkeret cseréje: Koppintson a(z) 📖 elemre, ha másik keretre szeretne váltani.
- Törött tükör hatást beállítása: Érintse meg, majd tartsa lenyomva a képernyőt a tükör "betöréséhez", amelyhez hangeffektus is párosul. Érintse meg ismét a képernyőt a tükör "megjavításához".

# Ikeralkalmazás

## Az Ikeralkalmazás engedélyezése

A munkahelyi és a privát tartalmak elkülönítéséhez jelentkezzen be két WhatsApp- vagy Facebook-fiókba egyszerre.

i Nem minden alkalmazás támogatja a következő funkciót:**lkeralkalmazás**.

Ha a telefonon több felhasználót is beállítottak, az Ikeralkalmazás funkciót csak a készülék tulajdonosa használhatja.

Lépjen a következőre:**Beállítások > Alkalmazások > Ikeralkalmazás** , és aktiválja a kívánt alkalmazás kapcsolóját.Az adott alkalmazáshoz tartozó ikeralkalmazás megjelenik a főképernyőn.

# Rendszerkezelő

## Tárhely felszabadításatelefon esetében

A(z)**Tisztítás** itt:**Rendszerkezelő** megvizsgálja a tárhelyet, és megkeresi a redundáns fájlokat és a nagy méretű fájlokat, például az alkalmazások által hátrahagyott fájlokat, a már nem szükséges telepítőcsomagokat és a WeChat által generált adatokat, majd javaslatokat tesz, hogy mely tartalmakat érdemes törölni, hogy helyet szabadítson fel.

- 1 Lépjen a következőre: **Rendszerkezelő**, és koppintson erre: **Tisztítás**.
- 2 Ha befejeződött a vizsgálat, koppintson erre:**Tisztítás** vagy**Tisztítás** a törölni kívánt elemnél, majd az utasításokat követve törölje a felesleges fájlokat.
  - Húzza lefelé az ujját a képernyő felső részéről. Ezt követően atelefon ismét megvizsgálja a tárhelyet.

### A másolatfájlok törlése

Az **Rendszerkezelő** alkalmazással megtalálhatja készülékén a több példányban tárolt fájlokat.

Lépjen a **Tisztítás** képernyőre, érintse meg a **Megkettőzött fájlok** lehetőséget, majd válassza ki a törölni kívánt felesleges fájlokat.

## Az adathasználat kezelése

Nyissa meg az **Rendszerkezelő** alkalmazást, majd az adathasználat megtekintéséhez és a hálózati hozzáférés kezeléséhez érintse meg az **Adathasználat** elemet.

## **Device Clone**

## A Device Clone használata az adatok áthelyezéséhez az új készülékére

A **Device Clone** lehetővé teszi, hogy gyorsan és zökkenőmentesen áthelyezzen minden alapvető adatot (beleértve a névjegyzéket, a naptárat, a képeket és a videókat) a régi telefonjáról az új telefonjára.

### Adatok áthelyezése egy Android-készülékről

- Az új telefonján nyissa meg a Device Clone alkalmazást. Másik megoldásként lépjen a Beállítások > Rendszer és frissítések > Device Clone menüpontra, és érintse meg a Ez az új készülék, majd pedig a HONOR vagy a Egyéb Android lehetőséget.
- 2 Kövesse a képernyőn megjelenő utasításokat a **Device Clone** régi készülékére való letöltéséhez és telepítéséhez.
- 3 A régi készülékén nyissa meg a Device Clone alkalmazást, és érintse meg a Ez a régi készülék lehetőséget. Kövesse a képernyőn megjelenő utasításokat, hogy kód beolvasásával vagy manuális csatlakoztatással egymáshoz csatlakoztassa a régi készülékét és az új telefonját.
- **4** A régi készülékén válassza ki a klónozni kívánt adatokat, majd érintse meg a **Átvitel** lehetőséget a klónozás megkezdéséhez.

A Device Clone csak Android 7.0 vagy újabb operációs rendszert futtató telefonok esetében érhető el.

# Tippek

## Tippek

A **Tippek** szolgáltatás számos tippet és trükköt biztosít, melyek segítségével gyorsan megtanulhatja használni a telefonját. Emellett a felhasználói kézikönyv teljes változata is elérhető rajta keresztül, hogy az mindig kéznél legyen.

Tippek, a szakaszok bemutatása:

- Illusztrált tippek: Egy egyértelmű és tömör szöveget tartalmazó kis méretű videó vagy kép, amely segít, hogy az adott művelet mesterévé válhasson. Ezek a kártyák szcenáriók szerint kategorizálva vannak, hogy Ön egyszerűen kiválaszthassa az Önt érdeklő szakaszt.
- Részletes tippek: Egyszerűen elérhető és könnyen megérthető utasítások a telefon haladó felhasználói számára.

Tippek, fő funkciók:

- Keresés: Adjon meg egy kulcsszót a Tippek összes kapcsolódó tartalmának eléréséhez, hogy gyorsan megtalálhassa a szükséges információkat. Emellett tájékoztatási célból népszerű információkat is biztosít.
- Kedvelés és megjegyzés: Véleményt alkothat az információkról, és visszajelzést küldhet.
- Próbálja ki: A szolgáltatás Kipróbálás gombot biztosít a kulcsfontosságú vagy komplikált funkciók esetén. Koppintson rá, hogy egyenesen az adott felületre vagy az adott funkcióhoz lépjen.
- 🕖 🛛 Ennek a funkciónak az elérhetősége készülékenként eltérő lehet.

# **Beállítások**

# Wi-Fi

## Bevezetés a Wi-Fi használatába

Ha Wi-Fi-hálózaton keresztül csatlakozik az internetre, azzal hatékonyan csökkentheti a mobiladat-forgalmát. A kockázatos hotspotok elkerülése és az internethez való biztonságos hozzáférés érdekében engedélyezheti a Wi-Fi-biztonság ellenőrzését is.

### Wi-Fi-hálózat elérése

Az ingyenes és nyilvános Wi-Fi-hálózatok esetében legyen óvatos, mivel ezeknél magasabb a biztonsági incidensek, például az adatszivárgás vagy a lopás kockázata.

### A Wi-Fi-hálózathoz való csatlakozáshoz szükséges PIN-kód megadása

- 1 Lépjen a **Beállítások** > **Wi-Fi** menüpontba, és kapcsolja be a **Wi-Fi** funkciót.
- 2 A beállítási oldalon a következő módszerek bármelyikével csatlakozhat a kívánt Wi-Fihálózathoz:
  - Koppintson a Wi-Fi-hálózat nevére, amelyhez csatlakozni kíván a Elérhető hálózatok résznél. Ha titkosított hálózatot választ ki, meg kell adnia a jelszót.
  - Húzza le a menü alját, koppintson a Hálózat hozzáadása lehetőségre, és kövesse a képernyőn megjelenő utasításokat: adja meg a hálózat nevét és a jelszót a csatlakozáshoz.

Ha az állapotsávban a 🕤 szimbólum látható, az azt jelenti, hogy a telefon a Wi-Fihálózaton keresztül csatlakozik az internethez.

### Csatlakozás QR-kód beolvasásával

- 1 Lépjen a **Beállítások** > **Wi-Fi** menüpontba, és kapcsolja be a **Wi-Fi** funkciót.
- 2 Lépjen a Wi-Fi beállítási oldalára a hálózatot megosztó telefonon, koppintson a hálózatra, amelyhez csatlakozott, és kérje le a QR-kódot.
- **3** Olvassa be a QR-kódot azon a telefonon, amelyen csatlakozni kíván, majd a csatlakozáshoz kövesse a kapott utasításokat.
- Egyes titkosított hálózatok nem támogatják a kód beolvasásával történő csatlakozást. Kérjük, a valós körülményeket vegye figyelembe.

## Adatátvitel Wi-Fi Direct használatával

A Wi-Fi Direct használható adatok átviteléhez HONOR készülékek között. A Wi-Fi Direct lehetővé teszi a nagyméretű fájlok átvitelét a közelben lévő készülékekre, a Bluetooth használatánál gyorsabban, és anélkül hogy a készülékeket párosítani kellene.

- 1 A fogadó készüléken lépjen a Beállítások > Wi-Fi menüpontra, és engedélyezze a Wi-Fi funkciót.
- 2 Az Egyéb beállítások > Wi-Fi Direct menüpontra lépve keresse meg azokat a közelben lévő készülékeket, amelyeken a Wi-Fi Direct engedélyezve van.
- A küldő készüléken a kiválasztásukhoz tartsa nyomva a megosztandó fájlokat, érintse meg a ikont, majd válassza a Wi-Fi Direct lehetőséget.

😥 Ezek a lépések eltérőek lehetnek, ha közvetlenül egy alkalmazásból oszt meg fájlokat.

- **4** A kapcsolat létrehozásához érintse meg a fogadó készülék ikonját, majd ossza meg a fájlokat.
- 5 A fogadó készüléken fogadja el a Wi-Fi Direct átvitelre vonatkozó kérést.

Ezután a fogadott fájlok megtekintéséhez lépjen a **Fájlok > Böngészés > Telefon > Download > Wi-Fi Direct** menüpontra.

## A Wi-Fi+-funkciót használó hálózat kiválasztása

Ha engedélyezve van a Wi-Fi+-funkció, és a készüléke olyan Wi-Fi-hálózatot észlel, amelyhez korábban már csatlakozott, illetve amely szabadon hozzáférhető, automatikusan engedélyezi a Wi-Fi-funkciót, és csatlakozik a hálózathoz. Készüléke egyúttal értékeli az aktuális Wi-Fi-hálózatok minőségét is, és mobiladat-kapcsolatra vált, ha a Wi-Fi-jel gyenge.

- 1 Lépjen a Beállítások > Wi-Fi menüpontra.
- 2 Érintse meg az Egyéb beállítások lehetőséget, majd engedélyezze vagy tiltsa le a Wi-Fi+-funkciót.

# Bluetooth

## A telefon Bluetooth-funkciójával kapcsolatos alapismeretek

Csatlakoztathatja a telefonját Bluetooth-funkcióval rendelkező fülhallgatókhoz, hangszórókhoz és autós szórakóztatórendszerekhez, valamint megoszthat adatokat a telefonjáról más készülékekre Bluetooth-on keresztül.

A telefonja alábbi Bluetooth-funkcióival fogjuk megismertetni Önt: ① a Bluetooth be- vagy kikapcsolása; ② a Bluetooth-készülék nevének szerkesztése; ③ Bluetooth-készülékek párosítása; ④ fájlok átvitele Bluetooth-on keresztül ⑤ a készülékek párosításának feloldása.

A Bluetooth hatótávolsága 10 méter. Kérjük, a hatótávolságon belül használja a Bluetoothfunkciókat.

### A Bluetooth be- vagy kikapcsolása

- Húzza le az ujját a képernyő jobb felső részéről a Vezérlőközpont megnyitásához, majd engedélyezze vagy kapcsolja ki a **Bluetooth** funkciót. Tartsa nyomva a **Bluetooth** lehetőséget a Beállítások képernyő megnyitásához.
- · Lépjen ide: Beállítások > Bluetooth, majd kapcsolja be vagy ki a Bluetooth kapcsolót.

### A Bluetooth-készülék nevének szerkesztése

- 1 Lépjen a **Bluetooth** beállításainak oldalára, és engedélyezze a **Bluetooth** lehetőséget.
- 2 Koppintson a Készülék neve opcióra, adja meg az új nevet, majd koppintson az OK lehetőségre.

### Fájlok átvitele Bluetooth-kapcsolaton keresztül

A Bluetooth-funkció használható videók, képek, névjegyek és egyebek átviteléhez egy másik készülékre, feltéve, ha mindkét készülék Bluetooth-hatótávolságon belül van.

- 1 Bluetooth-kapcsolaton keresztül párosítsa a küldő és a fogadó készüléket.
- 2 A küldő készüléken tartson nyomva egy fájlt, válassza ki a megosztandó fájlokat, érintse meg a ikont, majd válassza a Bluetooth lehetőséget.
  ib Ha közvetlenül alkalmazásból oszt meg fájlt, a végrehajtandó műveletek eltérők lehetnek.
- **3** A megosztás elindításához érintse meg a fogadó készülék Bluetooth-nevét.
- 4 A fogadó készüléken fogadja el a Bluetooth-átviteli kérelmet.

### Bluetooth-készülék párosításának feloldása

- 1 A Bluetooth beállítások képernyőn engedélyezze a Bluetooth kapcsolót.
- 2 A **Párosított készülékek** listában érintse meg <sup>O</sup> ikont a készülék neve mellett, amelynek párosítását szeretné feloldani, majd érintse meg a **Párosítás feloldása** elemet.

## Mobilhálózat

### Mobiladat-kapcsolat kialakítása

- 1 Ügyeljen rá, hogy a behelyezett SIM-kártyán legyen elérhető mobiladat-kapcsolat.
- 2 A következő módszerek bármelyikével csatlakozhat a mobiladat-kapcsolathoz:
  - Húzza lefelé az ujját a képernyő jobb felső részéről a Vezérlőközpont megnyitásához.
    Kapcsolja be a következőt: Mobiladat.
  - Lépjen ide: Beállítások > Mobilhálózat > Mobiladat, és engedélyezze a következőt: Mobiladat.

Az akkumulátor és a mobiladat-kapcsolat takarékos használata érdekében kapcsolja ki a mobiladat-szolgáltatást, ha nincs rá szüksége.

## SIM-kártyák kezelése

A SIM-kártyákat engedélyezheti vagy kikapcsolhatja, illetve elnevezheti őket a könnyebb azonosítás érdekében.

### A SIM-kártya engedélyezése és kikapcsolása

Lépjen a **Beállítások > Mobilhálózat > SIM-kezelés** menüpontra, majd igény szerint engedélyezzen vagy kapcsoljon ki egy SIM-kártyát.

Ha kikapcsolta, a SIM-kártyát nem lehet híváshoz, üzenetküldéshez vagy internetezéshez használni.

### A SIM-kártya elnevezése

Az egyszerűbb azonosítás és kezelés érdekében elnevezheti a SIM-kártyákat. Az egyik SIM-kártyának adhatja például a "Munka", a másiknak pedig a "Személyes" nevet.

Lépjen a **Beállítások** > **Mobilhálózat** > **SIM-kezelés** menüpontra, majd a SIM-kártya nevének szerkesztéséhez érintse meg a ikont.

## A hálózati kapcsolat megosztása más készülékekkel

A **Személyes hotspot** engedélyezése után más készülékekkel is megoszthatja a mobiladat- vagy a Wi-Fi-hálózatot, amelyhez a készüléke éppen csatlakozik.

### A hálózat megosztása személyes hotspoton keresztül

😥 Egyes Wi-Fi-hálózatok, amelyekhez hitelesítés szükséges, nem oszthatók meg.

Lépjen a **Beállítások > Mobilhálózat > Személyes hotspot** menüpontra, és engedélyezze a **Személyes hotspot** funkciót. Azt követően a készülék megosztja a mobiladat vagy a Wi-Fi-hálózati kapcsolatát a többi készülékkel.

A személyes hotspothoz az alábbiakat is teheti:

- · Készülék neve beállítása.
- · Jelszó beállítása.
- A Csatlakozó eszközök megérintésével megtekintheti a csatlakoztatott készülékek listáját és a tiltólistát. A Csatlakozó eszközök listában egy készüléket megérintve helyezheti azt át a Tiltólista listába. A listából törölheti is a készülékeket.
- Ha mobiladat-hálózatot oszt meg, a Továbbiak megérintésével állíthatja be az Adatkorlát és az AP sáv opciót.

### A hálózat megosztása Bluetooth-funkción keresztül

- Lépjen a Beállítások > Bluetooth menüpontra, majd engedélyezze a Bluetooth funkciót. Válasszon ki egy készüléket, majd a képernyőn megjelenő utasításokat követve párosítsa azt.
- 2 Lépjen a Beállítások > Mobilhálózat > Személyes hotspot > Továbbiak menüpontra, majd engedélyezze a Bluetooth internetmegosztás funkciót.
- 3 A párosított készülék Bluetooth beállítások képernyőjén érintse meg a készülék melletti ikont, majd a hálózat megosztásához engedélyezze az Internetelérés opciót.

### A hálózat megosztása USB-n keresztül

- 1 Csatlakoztassa készülékét a számítógéphez USB-kábel használatával.
- 2 A készüléken lépjen a Beállítások > Mobilhálózat > Személyes hotspot > Továbbiak menüpontra, majd a mobiladat- vagy az aktuálisan csatlakoztatott Wi-Fi-hálózat megosztásához engedélyezze az USB-internetmegosztás opciót.

## A Repülő mód engedélyezése és letiltása

Amikor repülőgépen utazik, engedélyezheti a Repülő módot, ha a légitársaság erre kéri. A Repülő mód használata közben készülékével nem lehet telefonálni, SMS-üzeneteket váltani, illetve a mobiladatot használni, de minden más funkció elérhető marad.

A Repülő mód az alábbi módszerekkel kapcsolható be vagy tiltható le:

• Az értesítési sáv megnyitásához lapozzon lefelé az állapotsávon, majd újra lapozzon

lefelé az összes gyorsindító megjelenítéséhez. A 🗡 ikon megérintésével engedélyezheti vagy tilthatja le a **Repülő mód** módot.

 Lépjen a Beállítások > Mobilhálózat menüpontra, majd engedélyezze vagy tiltsa le a Repülő mód funkciót.

Amikor a Repülő mód engedélyezve van, a Wi-Fi, valamint a Bluetooth kikapcsol. Visszakapcsolhatja őket, ha a légitársaság megengedi.

## Az adathasználat kezelése

Nyissa meg az **Rendszerkezelő** alkalmazást, majd az adathasználat megtekintéséhez és a hálózati hozzáférés kezeléséhez érintse meg az **Adathasználat** elemet.

# További kapcsolatok

## A telefon képernyőjének kivetítése vezeték nélkül

Biztonsági okokból ha vezeték nélkül kivetíti telefonja képernyőjét egy nagyobb kijelzőre (például egy televízióra) munka vagy szórakozás céljából, az értesítések, például a bejövő hívások, az SMS-üzenetek és az ébresztések csak a telefonon jelennek meg.

- 1 A nagy méretű kijelző modelljétől és funkcióitól függően végezze el az alábbiakat:
  - Ha a nagy méretű kijelző támogatja a Miracast technológiát, akkor kapcsolja be a vezeték nélküli kivetítésre vonatkozó kapcsolóját.
  - Ha a nagy méretű kijelző nem támogatja a Miracast technológiát, akkor csatlakoztasson hozzá egy vezeték nélküli HDMI-adaptert. Győződjön meg róla, hogy a vezeték nélküli HDMI-adapter csatlakoztatva van egy tápforráshoz.
  - A nagy méretű kijelző Miracast-támogatásának ellenőrzésével és a vezeték nélküli kivetítés engedélyezésének módjával kapcsolatban tekintse meg a nagy méretű kijelző felhasználói útmutatóját vagy forduljon a gyártó ügyfélszolgálatához.
- 2 A telefonon húzza lefelé az ujját a képernyő jobb felső részéről a Vezérlőközpont

megnyitásához, majd kapcsolja be a következőt: 🛜

- **3** Húzza lefelé az ujját az összes gyorsindító megjelenítéséhez, majd engedélyezze a következőt: **Vezeték nélküli kivetítés**. A telefon ekkor keresni kezdi az elérhető kijelzőket.
- **4** A készüléklistában érintse meg a nagy méretű kijelző vagy a vezeték nélküli HDMIadapter nevét a kivetítési kapcsolat létrehozásához.

A kapcsolat beállítása után fekvő módba állíthatja a telefonját a jobb megjelenítés érdekében.

Vagy a telefonon az Értesítési központ megnyitásához húzza lefelé az ujját a képernyő felső középső vagy bal felső részéről, majd koppintson a következőre: **Leválasztás**.

## **HONOR Share**

A HONOR Share egy vezeték nélküli megosztási technológia, amely képek, videók, dokumentumok és egyéb típusú fájlok gyors átvitelét teszi lehetővé készülékek között. Ez a technológia a Bluetooth-funkciót használja a közelben lévő HONOR Share és Wi-Fi Direct funkciót támogató készülékek felfedezéséhez és fájlok átviteléhez mobiladat használata nélkül.

### A HONOR Share engedélyezése és kikapcsolása

Az alábbi módszerek bármelyikével engedélyezheti és kapcsolhatja ki a HONOR Share funkciót:

- Húzza lefelé az ujját a képernyő jobb felső részéről a Vezérlőközpont megnyitásához, majd kapcsolja be vagy ki a HONOR Share funkciót. A Beállítások képernyő eléréséhez tartsa nyomva a HONOR Share lehetőséget.
- A Beállítások > További kapcsolatok > HONOR Share menüpontban engedélyezheti és kikapcsolhatja a HONOR Share funkciót.

### Fájlok gyors megosztása a készülékek között HONOR Share használatával

A HONOR Share használatával gyorsan megoszthat fájlokat HONOR készülékek között. A címzett még elküldés előtt megtekintheti a fájlok előnézetét, majd, miután megkapta,

megtekintheti a fájlok teljes tartalmát. Például a címzett megtekintheti a kapott képeket vagy videókat a Galériában.

- 1 A fogadó készüléken engedélyezze a HONOR Share szolgáltatást.
- 2 A kijelölésükhöz a küldő készüléken tartsa nyomva a megosztandó fájlt vagy albumot, majd érintse meg a kikont. Érintse meg a **HONOR Share** lehetőséget, majd a fájlok

elküldéséhez érintse meg a fogadó készülék ikonját.

😥 Ezek a lépések eltérőek lehetnek, ha közvetlenül egy alkalmazásból oszt meg fájlokat.

**3** Az átvitel fogadásához a fogadó készüléken érintse meg az **Elfogadás** lehetőséget.

A kapott fájlok megtekintéséhez nyissa meg a **Fájlok** alkalmazást, érintse meg a **Böngészés** fület, majd lépjen a **Telefon** > **HONOR Share** menüpontra.

A fogadott képeket vagy videókat úgy is megtekintheti, hogy a **Galéria** > **Albumok** > **HONOR Share** menüpontra lép.

### Fájlok megosztása a telefon és a számítógépe között a HONOR Share segítségével

A HONOR Share használatával egyszerűen, vezeték nélküli módon megoszthat fájlokat telefonja és egy számítógép között.

Adatkábelek használata nélkül megtekintheti és szerkesztheti a számítógépén a telefonon tárolt fájlokat, valamint fájlokat küldhet a számítógépéről a telefonra.

### A telefonról a számítógépre:

- 1 Engedélyezze a Bluetooth és a Wi-Fi funkciót a számítógépen.
- 2 Húzza lefelé az ujját a képernyő jobb felső részéről a Vezérlőközpont megnyitásához a telefonon. Tartsa nyomva a HONOR Share lehetőséget a Beállítások képernyő megnyitásához és a HONOR Share bekapcsolásához.
- **3** A számítógépen kapcsolja be a **PC Manager** > **HONOR Share** funkciót, és ellenőrizze, hogy engedélyezve van-e az **Egyéb készülékek általi felfedezés** beállítás.
- **4** Tartsa nyomva a megosztani kívánt fájlt a telefonon, koppintson a *b* lehetőségre, majd válassza a következőt: **HONOR Share**. A fogadó készülék felfedezése után koppintson rá a nevére a fájl megosztásához.

### A számítógépről a telefonra:

- 1 Engedélyezze a Bluetooth és a Wi-Fi funkciót a számítógépen.
- **2** Kapcsolja be a **HONOR Share** funkciót a telefonon.
- 3 Válassza ki a megosztani kívánt fájlt a számítógépen, majd kattintson jobb gombbal a következőre:További opciók megjelenítése > HONOR Share. A számítógép megkeresi azokat a telefonokat, amelyeken engedélyezve van a HONOR Share funkció. Válassza ki a telefont, amelyen fogadni szeretné a fájlt.
- 4 Kövesse a képernyőn megjelenő utasításokat, és fogadja a fájlt a telefonon.

Csak olyan HONOR-notebookokat támogat, amelyeken a PC Manager 15.0-s vagy újabb verziója van telepítve. Ez a funkció termékenként eltérő lehet, kérjük, az adott helyzeteknek megfelelően járjon el.

### Egyérintéses nyomtatás a HONOR Share használatával

Ha van a közelben egy HONOR Share szolgáltatást támogató nyomtató, a HONOR Share segítségével megkeresheti a nyomtatót, és képeket vagy PDF-fájlokat nyomtathat a készülékéről.

- **1** A nyomtató típusától függően gondoskodjon az alábbiakról:
  - Wi-Fi-funkciós nyomtatók: A nyomtatónak bekapcsolt állapotban kell lennie, és a készülékkel azonos hálózatra kell csatlakoznia.
  - WiFi Direct-funkciós nyomtatók: A nyomtatónak bekapcsolt állapotban kell lennie, és engedélyezni kell rajta a Wi-Fi Direct funkciót.
  - Bluetooth-funkciós nyomtatók: A nyomtatónak bekapcsolt állapotban és Bluetoothfunkción keresztül felfedezhetőnek kell lennie.
- 2 A készülékén tekintse meg a nyomtatandó fájl előnézetét, majd lépjen a Megosztás > HONOR Share menüpontra.
- **3** Miután a készülék felfedezte a nyomtatót, a készülékén érintse meg a nevét, majd az előnézeti képernyőn módosítsa a beállításokat. Ezután a nyomtatáshoz érintse meg a **NYOMTATÁS** lehetőséget.

Ha egy Bluetooth-nyomtatót először csatlakoztat a készülékéhez, keresse meg a készüléken a nyomtatót, érintse meg a nyomtató nevét, majd a csatlakozás megerősítéséhez nagyjából 1 másodpercig tartsa nyomva a nyomtató bekapcsológombját.

A támogatott nyomtatók listájáért a HONOR Share megosztási képernyőjén érintse meg a Súgó lehetőséget, válassza a Nyomtatók lehetőséget, majd a Milyen nyomtatók támogatottak? kérdést.

# Főképernyő és háttérkép

## Háttérkép beállítása

### Előtelepített háttérkép használata

- 1 Lépjen a **Beállítások > Főképernyő és háttérkép > Háttérkép** menüpontra.
- 2 Érintse meg a háttérképként kiválasztott képet.
- **3** Állítsa be az alábbiakat igényei szerint:
  - Homályosít: homályosító hatás alkalmazása a képre, melynek mértékét a csúszka elhúzásával módosíthatja.
  - Görgethető: a választott háttérkép beállítása úgy, hogy a főképernyőn görgethető legyen.

4 Érintse meg a **Alkalmaz**ikont, majd döntse el, hogy a képet a **Zárképernyő**, a **Főképernyő** vagy **Mindkettő** háttérképeként állítja-e be.

### A főképernyő elrendezésének kezelése

Lehetősége van a főképernyő elrendezésének testreszabására, hogy aztán a főképernyő az Ön készülékhasználati szokásaihoz igazodjon.

### Az ikonok átrendezése a főképernyőn

Tartson nyomva egy ikont, amíg az nagyobbá nem válik, majd húzza azt a kívánt pozícióba a főképernyőn.

### A főképernyő ikonjainak egymáshoz igazítása

Csíptesse össze két ujját a főképernyőn, így hozzáfér a **Főképernyőbeállítások** módhoz, majd engedélyezze az **Automatikus illesztés** funkciót. Ha engedélyezve van ez a funkció, akkor az üres helyeket automatikusan kitölti a rendszer az alkalmazások áthelyezésekor.

### A főképernyő ikonjai helyének zárolása

Csíptesse össze két ujját a főképernyőn, így hozzáfér a **Főképernyőbeállítások** módhoz, majd engedélyezze a **Elrendezés rögzítése** funkciót.

### A főképernyő elrendezési mintájának kijelölése

Csíptesse össze két ujját a főképernyőn, lépjen a **Főképernyőbeállítások > Elrendezés** menüpontra, majd válassza az Önnek tetsző elrendezési mintát.

# Megjelenítés és fényerő

### A képernyő fényerejének automatikus beállítása

Lépjen a **Beállítások** > **Kijelző és fényerő** menüpontra, és engedélyezze az **Automatikus** funkciót.

A készülék automatikusan beállítja a képernyő fényerejét a környezeti fényerőnek megfelelően.

### A képernyő fényerejének manuális beállítása

A következő módszerekkel manuálisan is módosíthatja a képernyő fényerejét:

• Húzza le az ujját a képernyő jobb oldalán a Vezérlőközpont megnyitásához. Húzza el a

csúszkát, és állítsa be a képernyő fényerejét a -Ò- területen.

Lépjen a Beállítások > Kijelző és fényerő menüpontba, és húzza el a csúszkát a képernyő

fényerejének beállításához a 👾 területen.

## Szemvédelem mód használata

A Szemvédelem mód hatékonyan csökkenti az ártalmas kék fény mennyiségét, és melegebb színárnyalatokat jelenít meg a képernyőn annak érdekében, hogy csökkentse a szem fáradását és óvja a látást.

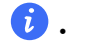

🕖 🛛 Fél óránként legalább 10 percig pihentesse a szemét.

- Nézzen a távolba annak érdekében, hogy elszakadjon a képernyőtől és a szemei pihenhessenek.
- Ha odafigyel a megfelelő szemápolási szokásokra, azzal óvja látását és megelőzi a rövidlátás kialakulását.

### A Szemvédelem funkció engedélyezése és kikapcsolása

- Húzza lefelé az ujját a képernyő jobb felső részéről a Vezérlőközpont megnyitásához, majd kapcsolja be vagy ki a Szemvédelem funkciót. A Beállítások oldal megnyitásához tartsa nyomva a Szemvédelem lehetőséget.
- Lépjen a Beállítások > Kijelző és fényerő > Szemvédelem menüpontba, és kapcsolja be/ki a következőt: Bekapcsolás egész napra.

Ha engedélyezte a Szemvédelem funkciót, az állapotsávban megjelenik a ● ikon. és a képernyő sárgásabb árnyalatot kap, mivel a készülék ilyenkor kevesebb kék fényt bocsát ki.

### Szemvédelem mód időzítésének beállítása

Lépjen a **Beállítások > Kijelző és fényerő > Szemvédelem** menüpontra, engedélyezze az Időzített funkciót, majd állítsa be a Kezdete és a Vége funkciót saját igényeinek megfelelően.

## Sötét mód

A képernyő fényerejének tompítása a magával ragadó vizuális élmény érdekében. A funkció beállítható úgy, hogy napnyugta és napkelte idején automatikusan be- és kikapcsoljon, ezzel energiát takarítva meg és problémamentes használatot biztosítva.

### A Sötét mód engedélyezése

Engedélyezze a képernyő hátteréhez a Sötét módot, amely csökkenti a fényerőt, így megóvja a szemét az irritációtól.

Az alábbi módszerek bármelyikével engedélyezheti és kapcsolhatja ki a Sötét módot:

- Húzza lefelé az ujját a képernyő jobb felső részéről a Vezérlőközpont megnyitásához, majd kapcsolja be vagy ki a Sötét mód funkciót. A Sötét mód beállítási oldalának megnyitásához tartsa nyomva az ikont.
- Lépjen ide: Beállítások > Kijelző és fényerő, koppintson a Sötét lehetőségre a Sötét mód engedélyezéséhez. Koppintson a Világos lehetőségre a Sötét mód kikapcsolásához.

### A Sötét mód automatikus be- és kikapcsolása

Lépjen a következőre:**Beállítások > Kijelző és fényerő**, kapcsolja be:**Automatikus váltás**, és koppintson erre:**Időzítés**.Ha a(z)**Napnyugtától napkeltéig** lehetőség van kiválasztva, a rendszer az Ön földrajzi helye és az óra alapján határozza meg az éjszaka kezdetét.Vagy koppintson a következőre:**Egyéni idő**, ha szeretné, hogy a rendszer az Ön használati szokásai alapján határozza meg, hogy mikor váltson automatikusan Sötét módba.

## A képernyőfelbontás beállítása

### Az intelligens képernyőfelbontás beállítása

Lépjen a **Beállítások > Kijelző és fényerő > Képernyőfelbontás** menüpontra, és kapcsolja be az **Intelligens felbontás** funkciót. A rendszer a képernyőfelbontást az éppen futó alkalmazásnak megfelelően fogja növelni vagy csökkenteni.

# Hang és rezgés

## A hangerő módosítása a hangerő-szabályozó gombbal

A hangerő módosításához nyomja meg a hangerő fel vagy le gombot.

### Váltás a hanglejátszási módok között a Vezérlőközpontban

- 1 Húzza le az ujját a képernyő jobb oldalán a Vezérlőközpont megnyitásához.
- A különböző hanglejátszási módok közötti váltáshoz koppintson a következőkre: Hang, Néma vagy
   Rezgés.

Hang módban a telefon minden hangot lejátszik.

Néma módban a telefon elnémítja a hívások, üzenetek, értesítések hangját, valamint egyes harmadik féltől származó alkalmazások emlékeztetőinek a hangját. Ez nem érinti az ébresztőket, a kommunikációt, a zene- és videolejátszást, valamint a játékokat.

Rezgés módban a telefon csörgés helyett rezeg, így Ön nem marad le a fontos hívásokról és üzenetekről.

A **Beállítások** > **Hangok és rezgés** menüpontban is válthat a **Hang**, **Rezgés** és **Néma** módok között.

### Az alapértelmezett hangerő beállítása

Lépjen a **Beállítások > Hangok és rezgés** menüpontra, ezt követően beállíthatja a hangerőt a következő elemekhez:

- · Csengőhang, értesítések
- Ébresztések

### · Zene, videók, játékok

· Hívások

### A készülék némítása a bekapcsológombbal a készülék csengésekor

Amikor a készülék bejövő hívás vagy riasztás miatt cseng, akkor a bekapcsológomb megnyomásával némíthatja el.

### Átfordítással némítás

Hívás fogadásakor fordítsa át a telefont az elnémításhoz.

A funkció használata előtt lépjen a **Beállítások** > **Kisegítő lehetőségek** > **Gyorsindítók és** gesztusok > **Csengőhang némítása/Hangerő csökkentése** menüpontra, és győződjön meg róla, hogy az **Átfordítás a csengőhang némításához** funkció be van kapcsolva.

### A csengőhang és a rezgés módosítása

Módosíthatja az üzenetek, az értesítések és a hívások csengőhangját, valamint személyre szabhatja a rezgési módot.

- 1 Lépjen a következőre:**Beállítások > Hangok és rezgés**, és koppintson erre:**Telefon** csengőhangja vagyÉrtesítési hang.
- 2 Az alábbi műveletek bármelyikét elvégezheti:
  - Állítsa be a kívánt csengőhangot.
    Válasszon a gyári csengőhangok közül, vagy koppintson a következőre: Zene a készüléken, ha szeretne egy helyi hangot beállítani az üzenetek csengőhangjának.
    Két SIM-kártyástelefonesetén a SIM 1-hez és a SIM 2-höz külön csengőhangot állíthat be.
  - A rezgés beállítása
    Koppintson a következőre: Rezgés , majd válassza ki a kívánt rezgési beállítást.

### Rendszerhaptika

A rendszer haptikus visszajelzéseket használ, amikor bizonyos műveleteket végrehajt, például amikor Ön nyomva tart egy szövegrészt, névjegyet vagy más elemet a képernyőn.

Lépjen a **Beállítások > Hangok és rezgés > További beállítások** menüpontra, és igény szerint engedélyezze vagy kapcsolja ki a **Rendszerhaptika** funkciót.

### A További beállítások konfigurálása

Lépjen a **Beállítások > Hangok és rezgés > További beállítások** menüpontra, és fedezze fel a további figyelmeztetési lehetőségeket. Például a következőket: **Képernyőzár**, **Képernyőkép**.

ᡝ Ez a funkció készülékenként eltérő lehet.

## A Ne zavarj mód engedélyezése vagy kikapcsolása

Az alábbi módszerek valamelyikével engedélyezheti vagy kapcsolhatja ki a Ne zavarj módot:

- Húzza lefelé az ujját a képernyő jobb felső részéről a Vezérlőközpont megnyitásához, majd kapcsolja be vagy ki a **Ne zavarj** funkciót. A **Ne zavarj** beállítási oldalának megnyitásához tartsa nyomva az ikont.
- Lépjen a Beállítások > Hangok és rezgés > Ne zavarj menüpontba, és kapcsolja be vagy ki a Ne zavarj funkciót.

Ha bekapcsolta a Ne zavarj funkciót, megjelenik egy hold ikon  $\bigcirc$  az állapotsávban. A Ne zavarj értesítéseinek megtekintéséhez húzza le az ujját a képernyő felső középső vagy bal felső részéről az Értesítési központ megnyitásához. Ha szeretne emlékeztetőt beállítani,

húzza balra az értesítést, majd koppintson a 🐼 ikonra.

Bejövő hívások, értesítések és üzenetek esetén a telefon nem kapcsolja be a képernyőt, nem jelenít meg banner értesítéseket, és némítva marad.

### Időzítés beállítása a Ne zavarj módhoz

- Lépjen a Beállítások > Hangok és rezgés > Ne zavarj menüpontra, és kapcsolja ki a Ne zavarj módot.
- 2 Engedélyezze az **Időzített** lehetőséget. A készülék szombaton és vasárnap alapértelmezetten Ne zavarj módba lép a megadott időpontban.
- **3** Érintse meg az **Időzített** lehetőséget az időtartam és az ismétlődés ciklusának beállításához.
- 4 A Hozzáadás lehetőséget is megérintheti több kezdő időpont beállításához.

### Hívások vagy üzenetek fogadása a Ne zavarj módban

A Ne zavarj módban lehetőség van a bizonyos személyektől érkező hívások és üzenetek engedélyezésére.

Lépjen a **Beállítások > Hangok és rezgés > Ne zavarj** menüpontra, és kapcsolja be a **Ne zavarj** vagy az **Időzített** funkciót. Ezután az alábbiakat teheti:

- Koppintson a Hívások vagy az Üzenetek lehetőségre, és válassza ki a névjegyek egy bizonyos kategóriáját. A Ne zavarj módban a csengőhang megszólal, ha a kategóriában szereplő személyektől érkezik hívás vagy üzenet.
- Kapcsolja be az Ismétlődő hívások funkciót. A csengőhang megszólal, ha a hívás 15 percen belül megismétlődik ugyanarról a számról.

# Értesítések

## Alkalmazásjelvények

Ha egy alkalmazás új értesítéseket kap, az alkalmazás ikonján megjelenik egy számozott jelvény. Pontot is beállíthat jelvényként, vagy el is rejtheti a jelvényt néhány vagy az összes alkalmazás számára.

### Az alkalmazásjelvények kikapcsolása

- Lépjen a Beállítások > Értesítések és állapotsáv menüpontra, majd érintse meg az Alkalmazásikon-jelzések elemet.
- **2** Kapcsolja ki néhány vagy az összes alkalmazás kapcsolóját.

### A jelvény megjelenítési mód megváltoztatása

Az **Alkalmazásikon-jelzések** képernyőn érintse meg az **lkon megjelenítési mód** elemet, majd tetszés szerint válassza a **Számok** vagy a **Pontok** lehetőséget.

## Alkalmazásértesítések letiltása

### Egy adott alkalmazás értesítéseinek kikapcsolása

Ha nem szeretné, hogy egy alkalmazás értesítései zavarják, tegye a következők egyikét:

- Miután az alkalmazástól egy értesítés érkezett, az értesítési sávon lapozzon balra az értesítésen, és lépjen a > Értesítések kikapcsolása menüpontra.
- Lépjen a Beállítások > Értesítések és állapotsáv menüpontra, keresse meg és érintse meg az alkalmazást, amelyhez ki szeretné kapcsolni az értesítéseket, majd kapcsolja ki az Értesítések engedélyezése funkciót.
- ᡝ Ez a funkció egyes alkalmazásokban nem áll rendelkezésre.

### Egyszerre több alkalmazás értesítéseinek kikapcsolása

Ha egyszerre több alkalmazás értesítéseit szeretné kikapcsolni, lépjen a **Beállítások** > **Értesítések és állapotsáv** > **Összes kezelése** menüpontra, és kapcsolja ki az alkalmazások mellett lévő kapcsolót.

## Értesítések tartalmának elrejtése a zárképernyőn

Megakadályozhatja, hogy egy értesítés tartalma látható legyen mások számára úgy, hogy elrejti azt a zárképernyőn.

Lépjen a **Beállítások > Értesítések és állapotsáv** menüpontra, és engedélyezze az **Értesítéstartalom elrejtése** lehetőséget.

## További az alkalmazásértesítési beállítások
#### Az alkalmazásértesítők emlékeztetési módjának beállítása

Lépjen a következőre:**Beállítások** > **Értesítések és állapotsáv**.Válassza ki azt az alkalmazást, amelynek az alkalmazásértesítéseihez szeretné beállítani az emlékeztetési módot.

- Engedélyezze a következőt: Minden értesítés: A rendszer emlékeztetőt jelenít meg, ha új értesítések állnak rendelkezésre az adott alkalmazáshoz.
- Ha az alkalmazás már generált értesítéseket, bármikor beállíthat további emlékeztetési módokat.

Ha például a(z)**Naptár** már generált értesítéseket, a következőket is beállíthatja:**Eseményébresztő-emlékeztető,Eseményért. (később emlék.)**vagy**Alapértelmezett eseményértesítés**.

ᡝ Az egyes alkalmazások által támogatott emlékeztetési módok eltérőek lehetnek.

#### Az értesítések bekapcsolják a képernyőt

Lépjen a **Beállítások** > **Értesítések és állapotsáv** > **További értesítési beállítások** menüpontra, és engedélyezze a **Képernyő felébresztése** funkciót. A készülék automatikusan bekapcsolja a zárképernyőt, amikor értesítés érkezik.

#### Értesítési ikonok megjelenítése az állapotsávon

Lépjen a **Beállítások > Értesítések és állapotsáv > További értesítési beállítások** menüpontra, és engedélyezze az **Értesítési ikonok megjelenítése az állapotsávon** funkciót.

# Biometria és jelszó

#### Ujjlenyomat-azonosító használata

Az ujjlenyomat-azonosítója használható a képernyő feloldásához, a számlaszámok és jelszavak automatikus megadásához, valamint az olyan személyes információk eléréséhez, mint az Alkalmazás-zár.

#### Ujjlenyomat felvétele

- 1 Lépjen a **Beállítások > Biometria és jelszó > Ujjlenyomat-azonosító** menüpontra, és kövesse a zárképernyő jelszó beállítására vagy megadására vonatkozó utasításokat.
- 2 Érintse meg az Új ujjlenyomat lehetőséget az ujjlenyomat felvételének megkezdéséhez.
- 3 Helyezze az ujját az ujjlenyomat-olvasóra. Ha rezgést érez, emelje fel az ujját, majd nyomja le ismét. Mozgassa ujját körbe, hogy a rendszer fel tudja venni az ujj különböző részeit.
- 4 Ha a felvétel megtörtént, érintse meg az OK gombot.

Ezután ujját az ujjlenyomat-olvasóra helyezve oldhatja fel a képernyőt.

#### Ujjlenyomat átnevezése vagy törlése

- Lépjen a Beállítások > Biometria és jelszó > Ujjlenyomat-azonosító menüpontra, és adja meg a zárképernyő jelszavát.
- 2 Az Ujjlenyomat lista szakaszban érintse meg a felvett, átnevezni vagy törölni kívánt ujjlenyomatot.

#### Az ujjlenyomata használata a Széf eléréséhez

- 1 Lépjen a **Beállítások > Biometria és jelszó > Ujjlenyomat-azonosító** menüpontra, és adja meg a zárképernyő jelszót.
- 2 Kapcsolja be a **Széf elérése** kapcsolót, és kövesse a képernyőn megjelenő utasításokat az ujjlenyomata Széffel történő társításához.

Ezután a **Fájlok** > **Böngészés** menüpontra lépve, a **Széf** lehetőség megérintése után használhatja az ujjlenyomatát annak eléréséhez.

# Arcfelismerés

Az arcfelismerés lehetővé teszi, hogy az arcadataival feloldja a készüléket, vagy hozzáférjen a zárolt alkalmazásokhoz.

#### Arc adatok felvétele

- Lépjen a Beállítások > Biometria és jelszó > Arcfelismerés menüpontra, majd adja meg a zárképernyő jelszavát.
- 2 Válassza a A Felemelés a felébresztéshez funkció engedélyezése lehetőséget.
  i A beállításelemek készülékenként eltérőek lehetnek. Ha a készülék nem rendelkezik egy adott elemmel, az azt jelzi, hogy a megfelelő funkció nem támogatott.
- **3** Érintse meg az **Első lépések** lehetőséget, majd az arc adatok felvételéhez kövesse az utasításokat a képernyőn.

#### Alternatív kinézet beállítása

A pontosabb és kényelmesebb arcfelismerés érdekében hozzáadhat egy alternatív kinézetet.

Az **Arcfelismerés** képernyőn érintse meg az **Eltérő kinézet beállítása** lehetőséget, majd az alternatív arcadatok felvételéhez kövesse a képernyőn megjelenő utasításokat.

#### Arcfelismerés engedélyezése

Érintse meg az **Arcfelismerés** képernyőn lévő **Készülék feloldása** opciót, majd válasszon feloldási módot.

Ha engedélyezte a PrivateSpace funkciót, vagy több felhasználót is létrehozott telefonján, az Arcfelismerés csak a MainSpace-ben vagy a tulajdonosi fiókkal használható.

#### Hozzáférés az alkalmazás-zárhoz arcfelismeréssel

Az **Arcfelismerés** képernyőn engedélyezze a **Hozzáférés az alkalmazás-zárhoz** elemet, majd az arc adatok alkalmazás-zárhoz történő hozzáadásához kövesse az utasításokat a képernyőn.

Ezután megérinthet egy zárolt alkalmazást a főképernyőn, és az arcfelismerés segítségével hozzáférhet az alkalmazáshoz.

#### Intelligens zárképernyő-értesítések

A zárképernyőn a rendszer automatikusan elrejti a WeChat, a QQ és a Weibo banner értesítéseinek részleteit, és csak az arca felismerése után jeleníti meg azokat. Ez segít az üzenetek kiszivárgásának elkerülésében és az adatvédelem biztosításában, amikor mások használják a készüléket, vagy mások vannak Ön körül.

- Nyissa meg a(z) Beállítások > Biometria és jelszó > Arcfelismerés menüpontot, írja be a zárképernyő jelszavát a(z) Arcfelismerés megnyitáshoz, majd kapcsolja be a(z) Értesítések megjelenítése funkciót.
- 2 Koppintson a(z) Készülék feloldása lehetőségre, majd válassza ki a(z) Feloldás elhúzással feloldásának módját.
- Az arcadatok törléséhez kapcsolja ki a(z) Értesítések megjelenítése funkciót. Miután megbizonyosodott róla, hogy megfelelően regisztrálta a zárképernyő jelszavát, kapcsolja be a(z) Tartalom rejtve megjelenítése funkciót a zárképernyőn megjelenő értesítések részleteinek az elrejtéséhez.

#### Arcadatok kikapcsolása vagy törlése

Az Arcfelismerés képernyőn az alábbiakat teheti:

- Arcadatok kikapcsolása bizonyos funkciók számára: Igény szerint kapcsolja ki a Készülék feloldása vagy a Hozzáférés az alkalmazás-zárhoz funkciót. Ez a nem törli az arcadatait.
- Arcadatok törlése: Érintse meg az Arc adatok törlése lehetőséget, és az arcadatok törléséhez kövesse a képernyőn megjelenő utasításokat.

# Alkalmazások

#### Az Ikeralkalmazás engedélyezése

A munkahelyi és a privát tartalmak elkülönítéséhez jelentkezzen be két WhatsApp- vagy Facebook-fiókba egyszerre.

ᡝ Nem minden alkalmazás támogatja a következő funkciót:lkeralkalmazás.

Ha a telefonon több felhasználót is beállítottak, az Ikeralkalmazás funkciót csak a készülék tulajdonosa használhatja.

Lépjen a következőre:**Beállítások > Alkalmazások > Ikeralkalmazás** , és aktiválja a kívánt alkalmazás kapcsolóját.Az adott alkalmazáshoz tartozó ikeralkalmazás megjelenik a főképernyőn.

## Alkalmazásbeállítások megtekintése és módosítása

Lépjen a **Beállítások** > **Alkalmazások** > **Alkalmazások** menüpontra, és érintsen meg egy alkalmazást. Többek között kényszerítheti az alkalmazás leállását, eltávolíthatja, megtekintheti és módosíthatja az alkalmazás jogosultságait és beállíthatja az értesítési módokat.

ᡝ Egyes alkalmazások nem távolíthatók el.

# Akkumulátor

# Energiagazdálkodás

Az **Akkumulátor** képernyőn megtalálja az akkumulátor becsült hátralévő üzemidejét, melyet az energiatakarékos mód engedélyezésével meghosszabbíthat.

#### Energiatakarékos mód engedélyezése

Ha az **Energiatakarékos mód** engedélyezve van a készülékén, és az akkumulátorszint magasabb, mint 10%, egyes funkciókat a rendszer kikapcsol, a háttérben futó alkalmazásokat korlátozza, a vizuális hatások pedig gyengébbek lesznek az energiafogyasztás csökkentése érdekében. Amikor az akkumulátorszint 10% vagy annál alacsonyabb, szigorúbb energiatakarékossági intézkedések lépnek érvénybe a hosszabb készenléti idő érdekében. Javasoljuk, hogy amikor az akkumulátorszint 20% vagy annál alacsonyabb, engedélyezze az **Energiatakarékos mód** opciót.

Ehhez lépjen a Beállítások > Akkumulátor (vagy az Rendszerkezelő > Akkumulátor)

menüpontra, és engedélyezze az **Energiatakarékos mód** opciót. Ezután egy 🖉 ikon jelenik meg az állapotsávon.

A **További információ** megérintésével tekintheti meg az energiatakarékos mód intézkedéseit.

# A Teljesítmény mód engedélyezése

A **Teljesítmény mód** úgy szabályozza a telefonja energiakezelési beállításait, hogy az a maximális teljesítményt nyújtsa. Ennek eredményeképp az akkumulátor gyorsabban merül, különösen ha intenzív grafikai jellemzőkkel rendelkező alkalmazásokat használ.

Ha az akkumulátor kellőképpen fel van töltve, lépjen a **Beállítások > Akkumulátor** (vagy a **Rendszerkezelő > Akkumulátor**) menüpontra, és engedélyezze a **Teljesítmény mód** funkciót.

Ekkor megjelenik a 🖓 ikon az állapotsávon.

A Teljesítmény mód csak bizonyos készülékek esetében érhető el. Ha a Teljesítmény mód opció nem jelenik meg az Akkumulátor menüpont alatt, az azt jelenti, hogy a készüléke nem támogatja a funkciót.

## Az Intelligens töltés engedélyezése

Az Intelligens töltés megtanulja az Ön töltési szokásait, és a töltést intelligens módon kezeli. Ez a funkció mérsékli az akkumulátor elhasználódásának mértékét, és meghosszabbítja az akkumulátor élettartamát azáltal, hogy csökkenti az időt, amely alatt a készülék teljesen fel van töltve. Javasoljuk, hogy hagyja ezt a funkciót engedélyezett állapotban.

Például, ha a készülékét általában éjjel vagy hosszabb ideig tölti, az Intelligens töltés megállítja a töltést, amikor az akkumulátor elér egy bizonyos töltöttségi szintet. Mielőtt reggel felébred, az Intelligens töltés folytatja a töltést, amíg a készülék teljesen fel nem töltődik. Ez csökkenti az időt, amely alatt a készülék teljes mértékben fel van töltve, így lelassítja az akkumulátor elhasználódását és növeli az akkumulátor élettartamát.

Az Ön töltési szokásaival kapcsolatos adatokat kizárólag a készüléken használja fel a rendszer, azokról nem készít biztonsági másolatot, és nem tölti fel azokat a felhőbe.

A funkció engedélyezéséhez lépjen a **Beállítások** > **Akkumulátor** > **További akkumulátor beállítások** menüpontra, és engedélyezze az **Intelligens töltés** funkciót.

#### Intelligens akkumulátorkapacitás engedélyezése

Az Intelligens akkumulátorkapacitás intelligens módon állítja be a rendelkezésre álló maximális akkumulátorkapacitást az aktuális akkumulátorállapot alapján, így lelassítja az akkumulátor elhasználódását és növeli az akkumulátor élettartamát. Javasoljuk, hogy hagyja ezt a funkciót engedélyezett állapotban.

A funkció engedélyezéséhez lépjen a **Beállítások** > **Akkumulátor** > **További akkumulátor beállítások** menüpontra, és engedélyezze az **Intelligens akkumulátorkapacitás** funkciót.

#### Az akkumulátor beállításainak módosítása

Beállíthatja, hogy megjelenjen-e az állapotsávon az akkumulátor töltöttségének százalékos értéke, és hogy a képernyő kikapcsolásakor készüléke bontsa-e a hálózati kapcsolatot.

#### Az akkumulátortöltöttség százalékos értékének megjelenítése az állapotsávon

Lépjen a **Beállítások** > **Akkumulátor** menübe (vagy az **Rendszerkezelő** > **Akkumulátor** menübe), érintse meg az **Akkumulátor töltöttsége** lehetőséget, majd válasszon megjelenítési módot: megjelenítés az állapotsávon lévő akkumulátorikonon belül, vagy mellette.

#### Hálózati kapcsolat megtartása alvó módban

Ha szeretné, hogy készüléke alvó állapotban is fogadja az üzeneteket és letöltse a szükséges adatokat, állítsa be, hogy alvó módban is életben tartsa a hálózati kapcsolatot. Vegye figyelembe, hogy ez megnövelheti az energiafogyasztást.

Érintse meg az **Akkumulátor** képernyő **További akkumulátor beállítások** gombját, majd engedélyezze vagy kapcsolja ki a **Maradjon csatlakoztatva, amikor a készülék alszik** lehetőséget.

# Tárhely

## A tárhelyhasználat ellenőrzése

Amikor szükségesnek érzi, a tárhelyhasználat ellenőrzése és optimalizálása érdekében lépjen a **Beállítások > Tárhely** menüpontra.

## Tárhely felszabadításatelefon esetében

A(z)**Tisztítás** itt:**Rendszerkezelő** megvizsgálja a tárhelyet, és megkeresi a redundáns fájlokat és a nagy méretű fájlokat, például az alkalmazások által hátrahagyott fájlokat, a már nem szükséges telepítőcsomagokat és a WeChat által generált adatokat, majd javaslatokat tesz, hogy mely tartalmakat érdemes törölni, hogy helyet szabadítson fel.

- 1 Lépjen a következőre: Rendszerkezelő, és koppintson erre: Tisztítás.
- 2 Ha befejeződött a vizsgálat, koppintson erre:**Tisztítás** vagy**Tisztítás** a törölni kívánt elemnél, majd az utasításokat követve törölje a felesleges fájlokat.
  - Húzza lefelé az ujját a képernyő felső részéről. Ezt követően atelefon ismét megvizsgálja a tárhelyet.

#### A másolatfájlok törlése

Az **Rendszerkezelő** alkalmazással megtalálhatja készülékén a több példányban tárolt fájlokat.

Lépjen a **Tisztítás** képernyőre, érintse meg a **Megkettőzött fájlok** lehetőséget, majd válassza ki a törölni kívánt felesleges fájlokat.

# **Biztonság**

## A Jelszótároló használata a jelszó automatikus kitöltésére

A Jelszótároló elmenti a felhasználóneveit és a jelszavait, és Ön helyett automatikusan beírja őket, ha bármikor bejelentkezik egy alkalmazásba. Az adatok hardveresen titkosítottak, és csak az Ön készüléke tárolja őket. A HONOR nem rendelkezik hozzáféréssel ezekhez, és a hálózatra vagy szerverre sem tölti fel őket.

- 🕖 🛯 A Jelszótároló használata előtt a készülékhez állítson be egy zárképernyő jelszót.
  - A Jelszótároló csak bizonyos alkalmazásokkal kompatibilis.

#### Felhasználónevek és jelszavak automatikus kitöltése

- Lépjen ide: Beállítások > Biztonság > Jelszótároló, és engedélyezze a következőt: A felhasználónevek és jelszavak automatikus mentése és kitöltése.
- 2 Amikor először jelentkezik be az alkalmazásba, adja meg a felhasználónevet és a jelszót. A sikeres bejelentkezéskor a telefon megkérdezi, hogy szeretné-e menteni az adatokat.
  - Ha csak a készüléken szeretné tárolni a felhasználónevet és a jelszót, koppintson a következőre a felugró ablakban: MENTÉS CSAK A KÉSZÜLÉKEN.
  - Ha szeretné szinkronizálni a felhasználónevét és a jelszavát azokra a további készülékekre, amelyekre ugyanazzal a HONOR-azonosítóval van bejelentkezve, lépjen a következőre: Beállítások > Biztonság > Jelszótároló, és koppintson erre a lehetőségre: A Jelszótároló adatainak szinkronizálása, vagy a jelszó mentésével kapcsolatos felugró ablakban koppintson erre: SZINKRONIZÁLÁS EGYÉB KÉSZÜLÉKEKRE.
- **3** Amikor legközelebb bejelentkezik, hitelesítse magát a zárképernyőn, és a rendszer automatikusan megadja a felhasználónevet és a jelszót.

A(z) **Device Clone** segítségével a Jelszótárolóban található adatokat áthelyezheti új HONOR telefonjára, amikor új készülékre vált. Így gyorsabban be tud jelentkezni új telefonján.

#### Az eltárolt felhasználónevek és jelszavak megtekintése vagy törlése

A Jelszótárolóban tárolt felhasználóneveket és jelszavakat bármikor megtekintheti vagy törölheti.

Az eltárolt felhasználónevek és jelszavak megtekintéséhez vagy törléséhez lépjen a **Beállítások** > **Biztonság** > **Jelszótároló** > **FIÓKOK** menüpontra.

#### Jelszótároló letiltása

Lépjen a(z) **Beállítások > Biztonság > Jelszótároló** menüpontba, majd tiltsa le a(z) **A felhasználónevek és jelszavak automatikus mentése és kitöltése** funkciót.

#### Adatvédelem az Alkalmazás-zárral

Lezárhatja a személyes adatokat tartalmazó alkalmazásokat, hogy megakadályozza az illetéktelen hozzáférést.

#### Az Alkalmazás-zár engedélyezése

Lépjen a **Beállítások > Biztonság > Alkalmazás-zár > Engedélyezés** menüpontra, kövesse a képernyőn megjelenő utasításokat az Alkalmazás-zár jelszavának beállításához, és válassza ki az alkalmazásokat, amelyeket szeretne lezárni. Ha engedélyezte az arcfelismerést vagy az ujjlenyomattal való feloldást, akkor az Alkalmazás-zárat összekapcsolhatja arc- vagy ujjlenyomat-azonosítóval.

i) Ez a funkció készülékenként eltérő lehet.

# Adatvédelem

# Helyszolgáltatások használata

Bizonyos alkalmazásoknak szüksége van a helyinformációkra, hogy jobb szolgáltatást nyújthassanak. Engedélyezheti vagy kikapcsolhatja a helyszolgáltatásokat, valamint szükség szerint megadhatja vagy elutasíthatja a jogosultságot az egyes alkalmazások esetében a helyinformációkhoz való hozzáféréshez.

#### Helyzetmeghatározási szolgáltatások engedélyezése vagy kikapcsolása

Az alábbi módszerek bármelyikével engedélyezheti és kapcsolhatja ki a helyzetmeghatározási szolgáltatásokat:

Húzza le az ujját a képernyő jobb felső részéről a Vezérlőközpont megnyitásához, majd

engedélyezze vagy kapcsolja ki a 🔍 funkciót.

 Vagy lépjen ide: Beállítások > Hely, és engedélyezze vagy kapcsolja ki a Hozzáférés a tartózkodási helyhez beállítást.

Ha kikapcsolja a helyzetmeghatározási szolgáltatásokat, a telefon bizonyos beépített alkalmazások kivételével megakadályozza, hogy az alkalmazások és szolgáltatások helyadatokat gyűjtsenek és használjanak. Ha ezeknek az alkalmazásoknak vagy szolgáltatásoknak szükségük van az Ön helyadataira, a telefon emlékezteti Önt, hogy kapcsolja be a helyzetmeghatározási szolgáltatásokat.

# A helyinformációk megszerzésének engedélyezése vagy tiltása az alkalmazások számára

Engedélyezheti vagy megtilthatja az adott alkalmazás számára, hogy hozzáférjen a helyinformációkhoz, például egyszeri vagy állandó hozzáférést adhat, illetve elutasíthatja a helyinformációkhoz való hozzáférést az alkalmazás használata közben.

- Lépjen a Beállítások > Adatvédelem > Jogosultságkezelő menüpontra, érintse meg a Hely lehetőséget, és ellenőrizze, hogy mely alkalmazások kaptak hozzáférést a helyinformációkhoz.
- 2 Érintse meg azt az alkalmazást, amelyre vonatkozóan módosítani kívánja a beállításokat, majd kövesse a képernyőn megjelenő utasításokat a jogosultságok megadására vagy elutasítására vonatkozóan.

# Kisegítő lehetőségek

# Képernyőfelolvasó alkalmazás használata

A képernyőfelolvasó alkalmazások célja, hogy a látássérült felhasználókat segítsék a készülék használatában.

#### A színkorrekció engedélyezése a képernyő színének testre szabásához

A színkorrekció a gyengén látó embereknek segít abban, hogy jobban lássák a képernyő tartalmát.

- 1 Lépjen a Beállítások > Kisegítő lehetőségek > Kisegítő lehetőségek > Színkorrekció menüpontra, majd engedélyezze a Színkorrekció lehetőséget.
- **2** A színkorrekció módjának kiválasztásához érintse meg a **Korrekciós mód** menüt.

#### Nagyítási gesztusok

A nagyítási gesztusok segítségével nagyítási műveleteket végezhet a képernyőn.

Lépjen a **Beállítások > Kisegítő lehetőségek > Kisegítő lehetőségek > Nagyítás** menüpontra, és kapcsolja be a **Nagyítás** funkció kapcsolóját.

Gyorsan koppintson 2-szer a képernyőre 1 ujjal, majd:

- Csippentsen 2 vagy több ujjal befelé vagy kifelé a képernyőn való nagyításhoz vagy kicsinyítéshez.
- Húzza el 2 vagy több ujját a képernyő görgetéséhez.

#### A színek invertálásának engedélyezése

A színek invertálásának célja a szöveg és a háttér színének felcserélése a képernyőn. Ha ez a funkció engedélyezve van, a telefonon fehér szöveg jelenik meg, fekete háttér előtt.

Lépjen a **Beállítások > Kisegítő lehetőségek > Kisegítő lehetőségek** menüpontra, és kapcsolja be a **Színek invertálása** funkció kapcsolóját.

#### A Kontrasztos szöveg funkció engedélyezése

Ez a funkció mélyebb színű betűtípust állít be, így nagyobb lesz a kontraszt a szöveg és a háttér között, ami nagy segítséget jelenthet a látássérült felhasználóknak.

Lépjen a következőre: **Beállítások > Kisegítő lehetőségek > Kisegítő lehetőségek**, majd engedélyezze a következőt: **Nagy kontrasztú szöveg**.

#### A kisegítőlehetőség-funkciók gyorsindítóval történő engedélyezése

A Hangerőgomb gyorsindítójával engedélyezheti a kívánt kisegítőlehetőség-funkciót.

- 1 Lépjen a Beállítások > Kisegítő lehetőségek > Kisegítő lehetőségek > Kisegítő lehetőségek gyorsindítója menüpontra.
- 2 Koppintson a **Funkciók választása** lehetőségre, és válassza ki a gyorsindító által engedélyezni kívánt funkciót.

**3** Engedélyezze a **Kisegítő lehetőségek gyorsindítója** lehetőséget. Tartsa nyomva egyszerre 3 másodpercig a hangerő növelésére és csökkentésére szolgáló gombokat a kisegítőlehetőség-funkció engedélyezéséhez.

#### A koppintási funkció válaszidejének beállítása

Ezzel a funkcióval beállíthatja, hogy a képernyő milyen gyorsan reagáljon, amikor nyomva tartja a képernyőt.

Lépjen a következőre: **Beállítások > Kisegítő lehetőségek > Kisegítő lehetőségek > Érintési beállítások**, és állítsa be igényeinek megfelelően a következőket: **Koppintás időtartama** és **Hosszú megnyomás időtartama**.

## Időzített be- és kikapcsolás beállítása

Az **Időzített be- és kikapcsolás** funkcióval megadott időben be- vagy kikapcsolhatja a készüléket, hogy energiát takarítson meg, vagy megakadályozza, hogy pihenés közben zavarják.

- 1 Lépjen a **Beállítások** > **Kisegítő lehetőségek** > **Időzített be- és kikapcsolás** menüpontba, majd engedélyezze az **Időzített be- és kikapcsolás** beállítást.
- 2 Állítsa be a be- és a kikapcsolás időpontját, illetve az ismétlődés ciklusát. A megadott időben a készülék automatikusan be- és ki fog kapcsolni.

A funkció leállításához kapcsolja ki az **Időzített be- és kikapcsolás** beállítást.

# Rendszer és frissítés

## A rendszernyelv és a régió módosítása

- 1 Lépjen a Beállítások > Rendszer és frissítések > Nyelv és bevitel > Nyelv és régió menüpontra, és válassza ki a nyelvet.
- 2 Ha az Ön által használni kívánt nyelv nincs a listában, koppintson a **Nyelv hozzáadása** lehetőségre, keresse meg a nyelvet, adja hozzá azt a listához, majd válassza ki a nyelvet.
  - A rendszer sok nyelvet támogat, de nem az összeset. Előfordulhat, hogy nem találja a kívánt nyelvet.
    - Emellett felfelé lapozva legörgethet a nyelvlista aljára, és az ott lévő Lista frissítése gombra koppintva frissítheti a rendszer által támogatott nyelveket.
- **3** Koppintson a **Régió** lehetőségre az országa/régiója kiválasztásához. A rendszerfelület a kiválasztott ország vagy régió kulturális szokásainak megfelelően módosul.

# A rendszerdátum és -idő beállítása

A készülék képes mobilhálózaton keresztül szinkronizálni a helyi dátumot, időt és időzónát. Kézzel is beállíthatja a készüléken a dátumot, az időt és az időzónát.

Lépjen a **Beállítások** > **Rendszer és frissítések** > **Dátum és idő** menüpontra, majd az igényeinek megfelelően állítsa be az opciókat.

#### A dátum és az idő automatikus vagy kézi beállítása

- Engedélyezze az **Automatikus beállítás** lehetőséget, és a készülék mobilhálózaton keresztül szinkronizálja a helyi dátumot és időt.
- · A dátum és az idő kézi beállításához kapcsolja ki az Automatikus beállítás lehetőséget.

#### Az időzóna megváltoztatása

- Engedélyezze az Automatikus beállítás lehetőséget, és a készülék mobilhálózaton keresztül szinkronizálja a helyi időzónát.
- · Az időzóna kézi beállításához kapcsolja ki az Automatikus beállítás lehetőséget.

#### Az időformátum megváltoztatása

- Engedélyezze az 24 órás idő beállítást, és a készülék 24-órás formátumban fogja mutatni az időt.
- Kapcsolja ki az 24 órás idő beállítást, és a készülék 12-órás formátumban fogja mutatni az időt.

## A Device Clone használata az adatok áthelyezéséhez az új készülékére

A **Device Clone** lehetővé teszi, hogy gyorsan és zökkenőmentesen áthelyezzen minden alapvető adatot (beleértve a névjegyzéket, a naptárat, a képeket és a videókat) a régi telefonjáról az új telefonjára.

#### Adatok áthelyezése egy Android-készülékről

- Az új telefonján nyissa meg a Device Clone alkalmazást. Másik megoldásként lépjen a Beállítások > Rendszer és frissítések > Device Clone menüpontra, és érintse meg a Ez az új készülék, majd pedig a HONOR vagy a Egyéb Android lehetőséget.
- 2 Kövesse a képernyőn megjelenő utasításokat a **Device Clone** régi készülékére való letöltéséhez és telepítéséhez.
- 3 A régi készülékén nyissa meg a Device Clone alkalmazást, és érintse meg a Ez a régi készülék lehetőséget. Kövesse a képernyőn megjelenő utasításokat, hogy kód beolvasásával vagy manuális csatlakoztatással egymáshoz csatlakoztassa a régi készülékét és az új telefonját.
- **4** A régi készülékén válassza ki a klónozni kívánt adatokat, majd érintse meg a **Átvitel** lehetőséget a klónozás megkezdéséhez.
- A Device Clone csak Android 7.0 vagy újabb operációs rendszert futtató telefonok esetében érhető el.

## A telefon visszaállítása az alapértelmezett beállításokra vagy a gyári beállításokra

#### Hálózati beállítások visszaállítása az alaphelyzetbe

Ez a művelet az alaphelyzetbe állítja vissza a Wi-Fi, a mobiladat-hálózati és Bluetoothbeállításokat. A készülék semmilyen más beállítását nem módosítja, és nem töröl semmilyen adatot.

Lépjen a **Beállítások** > **Rendszer és frissítések** > **Visszaállítás** menüpontra, érintse meg a **Hálózati beállítások visszaállítása** lehetőséget, ezt követően pedig kövesse a képernyőn megjelenő utasításokat a hálózati beállítások alaphelyzetbe állítására vonatkozóan.

#### Összes beállítás visszaállítása

Ez a művelet visszaállítja az összes hálózati beállítást, a zárképernyő jelszót és a főképernyő-elrendezést. Ha a készülék támogatja az ujjlenyomat- vagy arcfelismerést, a felvett ujjlenyomat- és arcadatok szintén törlésre kerülnek. Egyéb adatok vagy fájlok nem kerülnek törlésre a készülékről. Ez a művelet nem állítja vissza a Készülék keresése, a Felhasználók és fiókok, a Készülékkezelő vagy az alkalmazások beállításait.

Lépjen a **Beállítások > Rendszer és frissítések > Visszaállítás** menüpontra, érintse meg a **Minden beállítás visszaállítása** lehetőséget, és a művelet befejezéséhez kövesse a képernyőn megjelenő utasításokat.

#### Gyári beállítások visszaállítása

A művelet törli a készüléken lévő adatokat, köztük a fiókokat, az alkalmazásadatokat, a rendszerbeállításokat, a telepített alkalmazásokat, a zenéket, a képeket és a belső tárhelyen lévő valamennyi fájlt, a biztonsági chip tartalmát, a helyi rendszeralkalmazást, valamint a HONOR-azonosítójához kapcsolódó személyes adatait. Mielőtt a készülékét visszaállítja a gyári beállításokra, készítsen biztonsági mentést az adatairól.

Lépjen a **Beállítások > Rendszer és frissítések > Visszaállítás > Táblagép visszaállítása** menüpontra, érintse meg a **Telefon visszaállítása** lehetőséget, majd kövesse a képernyőn megjelenő utasításokat a gyári beállítások visszaállításához.

# Az Egyszerű mód engedélyezése, kilépés az Egyszerű módból

Az Egyszerű mód tömörebb elrendezést alkalmaz az egyszerű navigáció érdekében, nagyítja a főképernyő ikonjait és betűméretét, továbbá maximalizálja a hangerőt.

#### Az Egyszerű mód engedélyezése

Lépjen a **Beállítások > Rendszer és frissítések > Egyszerű mód** menüpontra, és érintse meg az **Engedélyezés** lehetőséget.

Tartsa nyomva bármelyik ikont, majd húzza a kívánt helyre, vagy pedig távolítsa el, ha nem kötelező alkalmazás.

#### Kilépés az egyszerű módból

Nyissa meg a **Beállítások** menüt, majd érintse meg a **Kilépés az Egyszerű módból** lehetőséget.

## A készülék rendszerének online frissítése

Ha új frissítés érkezett, készüléke felajánlja a frissítési csomag letöltését és telepítését.

- Frissítés előtt győződjön meg arról, hogy készüléke hivatalos rendszerverziót futtat. Különben a frissítés sikertelen lehet, és a készülék előre nem látható hibákba ütközhet.
  - Frissítés előtt készítsen biztonsági mentést a felhasználói adatokról.
  - A frissítés után használhatatlanná válhatnak azok a harmadik féltől származó alkalmazások, melyek az új rendszerverzióval nem kompatibilisek. Előfordulhat, hogy a kompatibilis verziók kiadására csak hosszabb idő után kerül sor.
  - A frissítés során ne kapcsolja ki vagy indítsa újra készülékét, ne távolítsa el a memóriakártyát, és ne is helyezzen be memóriakártyát.
- 1 Lépjen a **Beállítások > Rendszer és frissítések > Szoftverfrissítés** menübe, és érintse meg a **Szoftverfrissítés** gombot.
- **2** Az új frissítéseket letöltheti és telepítheti azonnal, vagy beállíthatja, hogy készüléke automatikusan elvégezze a frissítést éjszaka.
  - A frissítési csomag letöltése és telepítése: Lépjen az Új verzió > LETÖLTÉS ÉS TELEPÍTÉS lehetőségre. Ha nem szeretné, hogy a frissítés mobiladat-forgalommal járjon, a letöltéshez csatlakoztassa készülékét Wi-Fi-hálózathoz. A frissítés végén készüléke automatikusan újraindul.
  - Frissítés éjszaka: Érintse meg a gombot, majd engedélyezze az Automatikus letöltés Wi-Fi-n és Éjszakai frissítés lehetőséget.

Készüléke 02:00 és 04:00 óra között automatikusan végrehajtja a frissítést és az újraindítást.

A sikeres éjszakai frissítés érdekében ne kapcsolja ki készülékét és ne állítson be ébresztőt a frissítés idejére, viszont zárja le a képernyőt és töltse az akkumulátort 35% fölé. Szükség esetén csatlakoztassa készülékét töltőhöz.

Az automatikus frissítés letiltásához érintse meg a <sup>O</sup> gombot a **Szoftverfrissítés** képernyőn, majd kapcsolja ki az **Automatikus letöltés Wi-Fi-n** lehetőséget.

# A telefon bemutatása

#### Jogi nyilatkozat

Szerzői jog © Honor Device Co., Ltd. 2023. Minden jog fenntartva.

A jelen útmutató csak tájékoztatási célokat szolgál. A tulajdonképpeni termék, beleértve ebbe többek között, de nem kizárólag a színét, méretét és a képernyő elrendezését, eltérő lehet. A jelen útmutatóban található állítások, információk és ajánlások semmiféle kifejezett vagy vélelmezett garanciát nem jelentenek.

Modell: CLK\_LX1

MagicOS 7.2\_01